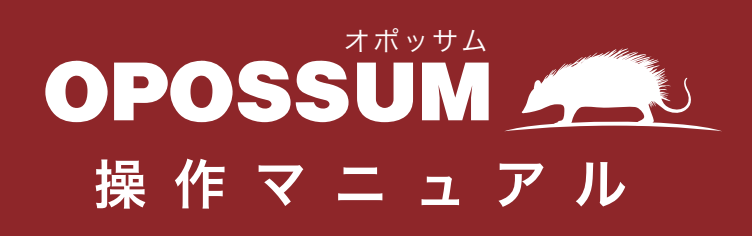

© 2014 P2T Inc.

# 目次

| ログイン ・・・・・・・・・・・・・・・・・・・・・・・・・・・・・・・・・・・・                          |
|--------------------------------------------------------------------|
| フォーム一覧(フォーム一覧・新規フォーム作成)・・・・・・・・・・・・・・・・・・・・・・・・・・・・2               |
| フォーム基本設定(フォーム複製・表示条件設定)・・・・・・・・・・・・・・・・・・・・・・・・・・・・・・・・・・・・        |
| フォーム項目設定(フォーム項目レイアウト設定)・・・・・・・・・・・・・・・・・・・・・・・・・・・・4               |
| フォーム項目選択(フォーム項目パーツ選択メニュー)・・・・・・・・・・・・・・・・・・・5                      |
| フォーム項目の種類 -1 (フォーム項目パーツ選択メニュー)・・・・・・・・・・・・・・・・・・・・・・・・・・・・・・・・・・・・ |
| フォーム項目の種類 -2(フォーム項目名:見出し、テキスト)・・・・・・・・・・・・・・・・・・                   |
| フォーム項目の種類 -3(フォーム項目名:チェックボックス)・・・・・・・・・・・・・8                       |
| フォーム項目の種類 -4(フォーム項目名:ラジオボタン) ・・・・・・・・・・・・・・・・9                     |
| フォーム項目の種類-5(フォーム項目名:プルダウン)・・・・・・・・・・・・・・・・・・・・・・・・・・・・・・・・・・・・     |
| フォーム項目の種類-6(フォーム項目名:ファイル添付)・・・・・・・・・・・・・・・・・11                     |
| フォーム項目の種類-7(フォーム項目名:氏名)・・・・・・・・・・・・・・・・・・・・・・・・・・・・・・・・・・・         |
| フォーム項目の種類-8(フォーム項目名:フリガナ)・・・・・・・・・・・・・・・・・・・13                     |
| フォーム項目の種類-9(フォーム項目名:住所)・・・・・・・・・・・・・・・・・・・・・・・・・・・・・・・・・・・・        |
| フォーム項目の種類 -10(フォーム項目名:電話番号、メールアドレス) ・・・・・・・・・15                    |
| フォーム項目の種類 -11(フォーム項目名:日付)・・・・・・・・・・・・・・・・・・・16                     |
| 同意文設定(同意文設置の可否・同意文の編集) ・・・・・・・・・・・・・・・・・・・・・・・・・・・・・・・・・・・・        |
| 完了画面設定(完了画面の編集)・・・・・・・・・・・・・・・・・・・・・・・・・・・・・・・・・・・・                |
| メール設定 -1 (自動返信メールの設定 - 管理者用 -)・・・・・・・・・・・・・・・・・・・・・・・・・・・・・・・・・・・・ |
| メール設定 -2(自動返信メールの設定 - ユーザー用 -)・・・・・・・・・・・・・・・・・・・20                |
| タグ設定 -1(フォーム URL リンクの使用・タグの使用方法)・・・・・・・・・・・・・21                    |
| タグ設定 -2(タグの使用方法 「テキストリンク」「テキストボタンリンク」)・・・・・・・22                    |
| タグ設定 -3(タグの使用方法 「カスタムボタンリンク」「フォーム埋め込み」)・・・・・・23                    |
| タグ設定 -3(タグの使用方法 スマホ用設定・フォーム設置ドメイン制限)・・・・・・・・24                     |
| フォーム編集 -1 (フォーム設定)・・・・・・・・・・・・・・・・・・・・・・・・・・・・・・・・・25              |
| フォーム編集 -2(同意文設定・完了画面設定・メール設定)・・・・・・・・・・・・・・・26                     |
| アカウント設定 -1(ユーザー情報変更)・・・・・・・・・・・・・・・・・・・・・・・・・・・・・27                |
| アカウント設定 -2(メールアドレス変更)・・・・・・・・・・・・・・・・・・・・・・・28                     |
| アカウント設定 -3(パスワード変更) ・・・・・・・・・・・・・・・・・・・・・・・・・・・・29                 |
| プラン変更 ・・・・・・・・・・・・・・・・・・・・・・・・・・・・・・・・・・・・                         |
| お問い合わせ ・・・・・・・・・・・・・・・・・・・・・・・・・・・・・・・・・・・・                        |
| その他の機能 ・・・・・・・・・・・・・・・・・・・・・・・・・・・・・・・・・・・・                        |

# ログイン

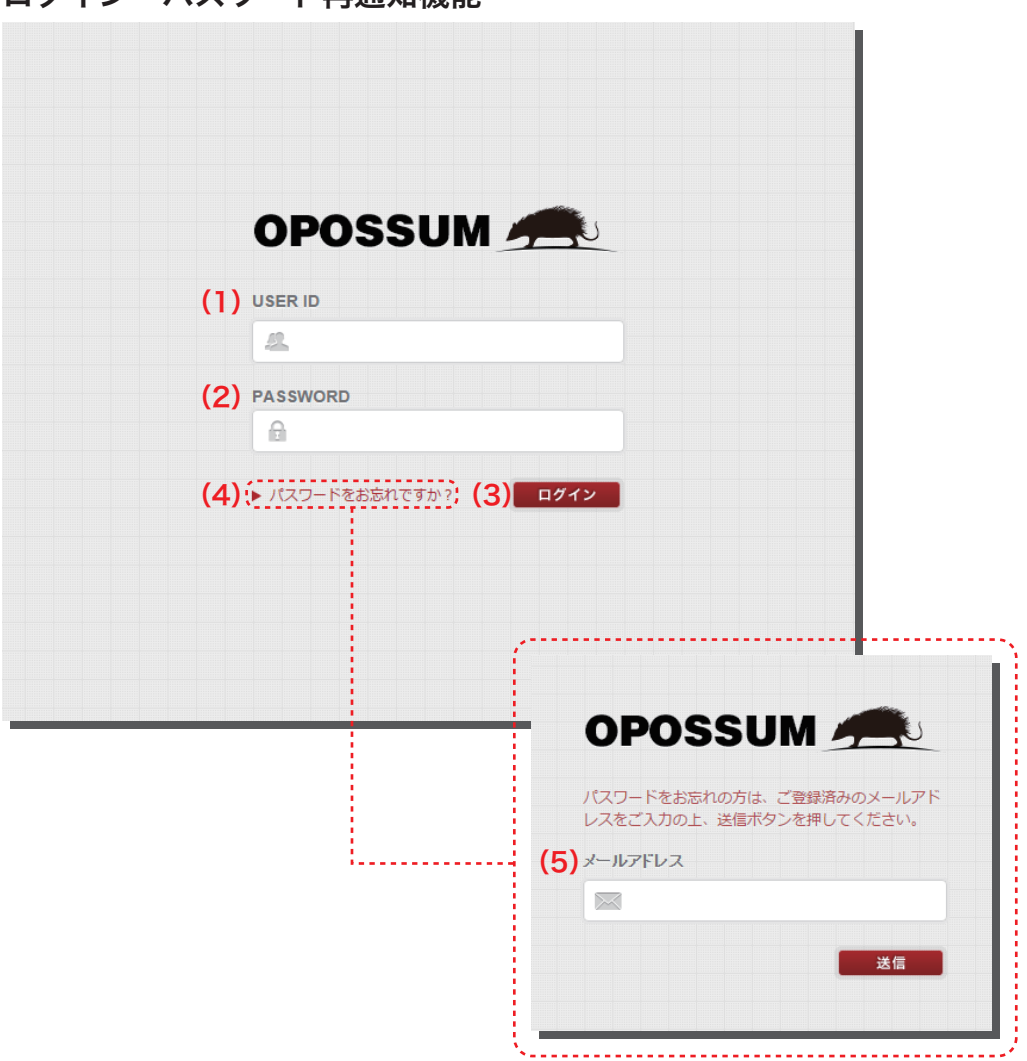

ログイン・パスワード再通知機能

- (1) トライアルフォームお申込み時に登録されたメールアドレスを USER ID に入力します。
- (2) トライアルフォームお申込み後に受信された E メール「タイトル:【OPOSSUM】トライアルフォーム 登録完了のお知らせ」内に記載されている「PASSWORD」を入力します。
- (3) ログインボタンをクリックするとログインが完了し、フォーム一覧ページが表示されます。 (ログイアウトは画面右上にあるログアウトボタンより行うことができます。)
- (4) パスワードを忘れてしまった場合「パスワードをお忘れですか?」のテキストリンクをクリックし、パスワードの再設定を行います。
- (5) トライアルフォームお申込み時に、登録されたメールアドレスを入力し、送信ボタンをクリックすると、 登録メールアドレス宛にパスワード再設定の E メールが自動送信されますので、パスワードの再設定を 行った上で再度ログインを行います。

フォーム一覧

### フォーム一覧

### フォーム一覧・新規フォーム作成

| A Navigation                                    | (1)   | 7—4件成                                 |     |      |            |      |      |
|-------------------------------------------------|-------|---------------------------------------|-----|------|------------|------|------|
| フォーム一覧                                          | 965   | !                                     |     |      |            |      |      |
| 第規フォーム作成                                        | フォーム  | -==(2)                                |     |      |            |      |      |
| 🔅 アカウント設定                                       | 稼働/停止 | 7/1-6名                                | 當積数 | 受信総数 | タグ         | 1025 | 7108 |
| C Plan                                          | on    | 総合お問い合わせ                              | 0   | 0    | $\bigcirc$ |      | ×    |
| ☆ プラン変更                                         |       | 初回ログイン時はフォーム未作成のため、<br>各項目は空白で表示されます。 |     |      |            |      |      |
| <ul> <li>⑦ Support</li> <li>※ お問い合わせ</li> </ul> |       |                                       |     |      |            |      |      |

- (1) 新規フォーム作成ボタンをクリックすると、フォーム設定ページへ移動し、フォーム作成を開始できます。
- (2) 初回ログイン時はフォーム未作成のため、フォーム一覧内の各項目は空白で表示されます。

<フォーム一覧項目のご説明>

- ・「稼働 / 停止」・・フォームの稼働状況を表示します。「稼働」はフォームが稼働しています。「停止」はフォー ムが停止しています。「凍結」はアカウントが凍結されています。事由確認は「お問い 合わせ」より行えます。
- ・「フォーム名」・・一覧ページ用のフォーム名称、および <title> タグ\*1 として表示されます。
- ・「蓄積数」・・・・データベースに蓄積されている受信数を表示しています。CSV によるダウンロードが 可能です。
- ・「受信総数」· · · 受信総数として表示されます。(蓄積数を途中で削除しても数値は変わりません。)
- 「タグ」・・・・作成したフォームの表示方法設定ページへ移動します。(別ページ表示や埋め込み等)
- ・「編集」・・・・作成したフォームの編集を行うページへ移動します。
- ・「削除」・・・・作成したフォームの削除を行います。
- (3) アカウント設定では、「ユーザー情報変更」「メールアドレス変更」「パスワード変更」を行えます。
- (4) プラン変更では、「プラン変更申請」および「解約申請」を行えます。
- (5) お問い合わせでは、「フォーム表示・機能の障害について」「管理画面表示・機能の障害について」「見積書・ 請求書・領収書の発行依頼について」「プラン変更について」「その他について」の各種お問い合わ せを行えます。

\*<sup>1</sup> <title> タグによる表示場所:検索エンジンタイトル / ブラウザタブ表示等

| ウェブ               | 地図                 | ニュース               | 画像        | ショッピング        | もっと見る 👻           | 検索ツール  |          |   |
|-------------------|--------------------|--------------------|-----------|---------------|-------------------|--------|----------|---|
| 約 <b>42,200,0</b> | 00件(0.3            | 19秒)               |           |               |                   | ×      | 総合お問い合わせ | × |
| 総合お<br>https://op | 問い合<br>ossum.jp/fi | わせ<br>orm/?SzWM6nA | GuQEixP9D | cFBIDCmDCdYvF | 35*a0V9BsyrYeo- ◄ |        |          |   |
| 総合お問い             | 1合わせフォ             | ォームご利用             | 規約を必す     | お読みいただき同      | 意後、送信をお願い         | いたします。 |          |   |

### 新規フォーム作成-1

### OPOSSUM

### ■フォーム基本設定

| OPOS                                                                                                    | SUM 🧰                                                                                    |                  |             |           |                                                 |                                                                             | 整 木下大桥様 むロ                                      | グアウト                 |          |
|----------------------------------------------------------------------------------------------------|------------------------------------------------------------------------------------------|------------------|-------------|-----------|-------------------------------------------------|-----------------------------------------------------------------------------|-------------------------------------------------|----------------------|----------|
| 新規フォーム作<br>テ、Navigatie<br>・<br>フォームー                                                                                                    | 成<br>900 11 7x-4設定 2 回意文<br>覧                                                            | une 33 n7mmune 4 | ×-л.82      |           |                                                 |                                                                             |                                                 |                      |          |
| (光) 新規フォー                                                                                                    | ム作成                                                                                      | ▼ 環境してください ▼     |             |           |                                                 |                                                                             |                                                 | · .                  |          |
| アカウント                                                                                                    |                                                                                          | • ABAGE CREEK    |             |           |                                                 |                                                                             |                                                 | $-\infty$            |          |
| Ch Plan                                                                                                    | フォーム名(必須)                                                                                | 総合お問い合わせ         |             |           |                                                 |                                                                             |                                                 |                      |          |
| 「売」プラン変更                                                                                                    | 穆樹/停止                                                                                    | ●稼働 ◎停止          |             |           |                                                 |                                                                             |                                                 | - N                  |          |
| 1                                                                                                    | 受付期間                                                                                     | トライアルフォームプラン     | のため、この機能はご  | 利用できません   | 10                                              |                                                                             |                                                 | $ \Lambda$           |          |
| ③ Support                                                                                                    | 受付制限数                                                                                    | トライアルフォームプラン     | のため、この機能はごり | 利用できません   |                                                 |                                                                             |                                                 | $\downarrow$ $\land$ |          |
| (本語い合わ                                                                                                    | セフォーム項目                                                                                  |                  |             |           | <ul><li>(1) 適加したい項</li><li>(2) 適加した項目</li></ul> | 戦目を下ボタン群<br>目は左の「フォー                                                        | から違んでクリックします。<br>ム項目」に表示されます。                   |                      |          |
| 1                                                                                                    | 見出し                                                                                      |                  |             | ×         | (3) 各項目はドラ                                      | ラッグ&ドロップ                                                                    | で順番の変更が可能です。                                    |                      |          |
| 1                                                                                                    | <b>\$</b> 5.2                                                                            |                  |             | ×         | 見出し                                             |                                                                             | ABO テキスト                                        |                      |          |
| /                                                                                                    | 🜍 ວນກະ                                                                                   |                  |             | ×         | ABC テキス                                         | トボックス                                                                       | 離る テキストエリア                                      |                      | N.       |
|                                                                                                    | 💲 住所                                                                                     |                  |             | ×         | 🗹 FI7                                           | クボックス                                                                       | ラジオボタン                                          |                      |          |
|                                                                                                    | 命 地区描号                                                                                   |                  |             | ×         | ARC 7114                                        | ウン                                                                          |                                                 |                      | No.      |
| 1                                                                                                    | 💲 メールアドレス                                                                                |                  |             | ×         | 氏名                                              | 71/1-                                                                       | + 住所                                            |                      |          |
| 1 de la companya de la companya de la compan |                                                                                          |                  |             |           |                                                 |                                                                             |                                                 |                      | No.      |
|                                                                                                    |                                                                                          |                  |             |           | 電話番号                                            | x-1.75                                                                      |                                                 |                      |          |
|                                                                                                    |                                                                                          |                  |             |           | \$\$\$ <b>6</b>                                 | x-1,27 F                                                                    | :UZ 目付<br>ビュー<br>水のSTEP                         |                      |          |
| 既存フォームから複製                                                                                                    | ▼ 選択してください                                                                               | •                |             |           | \$25#9                                          | x-1.7K                                                                      | ких ВМ<br>Ка-<br>хортер                         |                      |          |
| 既存フォームから複製                                                                                                    | ▼ 選択してください                                                                               | <b>v</b>         |             |           | \$25#9                                          | x-1.7K                                                                      | EH<br>E1-<br>XOSTEP                             |                      |          |
| 現存フォームから複製<br>フォーム名 (必須)                                                                                                    | ▼ 選択してください 総合お問い合わせ                                                                      | ▼                |             |           | \$25#9                                          | x-1,7%                                                                      | :LZ ВН<br>Ка-<br>Хортер                         |                      |          |
| 現存フォームから複製<br>フォーム名 (必須)<br>家働/停止                                                                                                    | <ul> <li>▼ 選択してください</li> <li>総合お問い合わせ</li> <li>● 稼働 ● 停止</li> </ul>                      |                  |             |           | 電話書号                                            | X-1/2/4                                                                     | CLA                                             |                      |          |
| 現存フォームから複製<br>フォーム名 【必須】<br>家働/停止<br>受付期間                                                                                                    | <ul> <li>▼ 選択してください</li> <li>総合お問い合わせ</li> <li>● 稼働 ● 停止</li> <li>● 設定する ● 設定</li> </ul> |                  |             | 受付;<br>た」 | 電話書号<br>電話書号<br>明闇を設定す<br>と表示し、ま                | x-ルフド<br>「2 フレレ<br>「2 フレレ<br>「3 フレレ<br>「3 フレレ<br>「3 フレレ<br>「3 フレレ<br>「3 フレレ | :LZ EH<br>En<br>2005TEP<br>で、設定期間経過<br>D世を停止します | 後、自動で「<br>・          | ・受付終了しまし |

- (1) 作成済みフォームの設定情報をコピーできます。プルダウンメニューから作成済みフォームを選択 できます。
- (2)入力したフォーム名は、フォーム一覧ページ(管理画面)内、および <title> タグ内に表示されます。
- (3) 停止を選択した場合、「別ページに表示されるタイプ」では 404 NOT FOUNDページが表示され、「同-ページに表示するタイプ」では各種リンク、および埋め込みフォームが表示されなくなります。
- (4) 受付開始期間・受付終了期間を設定できます。 (5) 受付制限数を設定できます。

#### <受付期間開始前にアクセスした時の表示>

<受付期間後 / 受付数超過後にアクセスした時の表示>

| 別ページに表示するタイプ このフォームは準備中です。 | 別ページに表示するタイプ このフォームの受付は終了しました。  |
|----------------------------|---------------------------------|
| 同一ページに表示するタイプ (表示無し)       | 同一ページに表示するタイプ このフォームの受付は終了しました。 |

■フォーム項目設定

|                                                     | フォー                                                                                                    | ム山日レイノ          | ノド設定                 |                                                                                                    |           |                                                                |                               |            |                 |                                        |
|-----------------------------------------------------|----------------------------------------------------------------------------------------------------|-----------------|----------------------|----------------------------------------------------------------------------------------------------|-----------|----------------------------------------------------------------|-------------------------------|------------|-----------------|----------------------------------------|
|                                                     | OPOSSU                                                                                                    | JM 👝            |                      |                                                                                                    |           |                                                                | 🥂 木下大桶様                       | じ ログアウト    |                 |                                        |
|                                                     | 新規フォーム作成                                                                                                    |                 | (112) (112)          |                                                                                                    |           |                                                                |                               |            |                 |                                        |
|                                                     | 1 フォーム一覧                                                                                                    | 1 7オーム設定 2 同意3  | xinż (3 żrannic (4 × | ール設定                                                                                                    |           |                                                                |                               |            |                 |                                        |
|                                                     | 「注 新規フォーム作用                                                                                                    | &<br>成存フォームから複製 | ▼ 選択してください ▼         |                                                                                                    |           |                                                                |                               |            |                 |                                        |
|                                                     | ♥ アカウント設定                                                                                                    |                 |                      |                                                                                                    |           |                                                                |                               |            |                 |                                        |
|                                                     | Plan                                                                                                    | フォーム名 (必須)      | 総合お問い合わせ ● 第四 の がい   |                                                                                                    |           |                                                                |                               |            |                 |                                        |
|                                                     | プラン変更                                                                                                    | 受付期間            | トライアルフォームプランのた       | め、この機能はご                                                                                                    | 利用できません。  |                                                                |                               |            |                 |                                        |
|                                                     | (a) Support                                                                                                    | 受付制限数           | トライアルフォームプランのた       | きめ、この機能はご                                                                                                    | 利用できません。  |                                                                |                               |            |                 |                                        |
|                                                     | し Sapport                                                                                                    |                 |                      |                                                                                                    |           | <ul> <li>(1) 追加したい項目を下ボ</li> </ul>                             | タン群から道んでクリック                  | します。       |                 |                                        |
|                                                     |                                                                                                    | フォーム項目<br>見出し   |                      |                                                                                                    |           | <ul> <li>(2) 追加した項目は左の「</li> <li>(3)、各項目はドラッグ&amp;ド</li> </ul> | フォーム項目」に表示され、<br>ロップで積価の変更が可能 | ます.<br>です. |                 |                                        |
|                                                     |                                                                                                    | <b>6</b> 58     |                      |                                                                                                    |           | Jak I                                                          | ABC テキスト                      |            |                 |                                        |
|                                                     | and the second second second second second second second second second second second second second second second                                                                                                    | 📦 ວນກຳ          |                      |                                                                                                    |           | ABC テキストボック                                                    | ス (部名) テキストエリ                 | 17         |                 |                                        |
|                                                     | and the second second second second second second second second second second second second second second second                                                                                                    | <b>拿</b> 住所     |                      |                                                                                                    | ×         | ✓ チェックボックス                                                     | ス<br>・<br>・<br>ラジオボタ:         |            |                 |                                        |
|                                                     | 1                                                                                                    | 📦 電話曲号          |                      |                                                                                                    | ×         | ABO 🖬 プルダウン                                                    | ロ ファイル添け スマネ ひきのす             | tj.        |                 |                                        |
|                                                     | a second second s | 🔹 X-117FLZ      |                      |                                                                                                    | ×         | <b>E</b> 2                                                     | 711ガナ 住部                      |            |                 |                                        |
|                                                     | 1                                                                                                    |                 |                      |                                                                                                    | Sec. 1    | - HAA                                                          |                               |            |                 |                                        |
|                                                     | and the second second second second second second second second second second second second second second second                                                                                                    |                 |                      |                                                                                                    |           |                                                                |                               |            |                 |                                        |
|                                                     |                                                                                                    |                 |                      |                                                                                                    |           | 電話書号 ×-                                                        | -ルアドレス 日付<br>フレビュー<br>次のSTE   |            |                 | ****                                   |
|                                                     |                                                                                                    |                 |                      |                                                                                                    |           | 電話書号 ×-<br>【3                                                  | -1/27FL2 BH                   |            | · • • • • • • • | ****************                       |
| 74-                                                 |                                                                                                    |                 |                      |                                                                                                    |           | 電話番号 X-                                                        | -ルアドレス 日付<br>7レビュー<br>*05TE   |            |                 | ************************************** |
| ⊃я—<br>∎                                            | ム項目<br>見出し                                                                                                    |                 |                      |                                                                                                    |           | 電話書号 X-<br>【3                                                  | -1/27FL2 BH                   |            | 2               | •••••••••••                            |
| 7オ−<br>1                                            | ム項目<br>見出し<br>氏名                                                                                                    |                 |                      |                                                                                                    |           |                                                                | -1/27FL2 BH                   |            | 2               | ·····                                  |
| 7 <del>7</del> −<br>1<br>♥                          | ム項目<br>見出し<br>氏名<br>フリガナ                                                                                                    |                 | ドラッグ&<br>項目移動が       | 、ドロッ<br>、できま                                                                                                    | (プで<br>す。 |                                                                | -1/27FL2 BH                   |            |                 | ······································ |
| 2π-<br>1<br>\$                                      | ム項目<br>見出し<br>氏名<br>フリガナ<br>住所                                                                                                    |                 | ドラッグ&<br>項目移動が       | 、ドロッ<br>、できま                                                                                                    | ・プで<br>す。 |                                                                | -1/27FL2 BH                   |            |                 | ······································ |
| 7<br>7<br>7<br>7<br>7<br>7<br>7<br>7<br>7<br>7<br>7 | ム<br>項目<br>見出し<br>氏名<br>フリガナ<br>住所<br>電話番号                                                                                                    |                 | ドラッグ&<br>項目移動か       | いい いっぽう いっぽう いっぽう いっぽう いっぽう しんしょう しんしょ しんしょ | ,プで<br>す。 |                                                                | -1/27 KLZ BH                  |            |                 | ······································ |

- (1)初期設定項目は「見出し」「氏名」「フリガナ」「住所」「電話番号」「メールアドレス」の6項目となります。 表示させる項目の順序はドラッグ&ドロップで行うことができます。
  - 📝 ボタンをクリックすると項目の編集を行えます。(詳細は 5 ~ 16 ページをご参照ください。)
  - 💌 ボタンをクリックすると項目の削除を行えます。

### ■フォーム項目選択

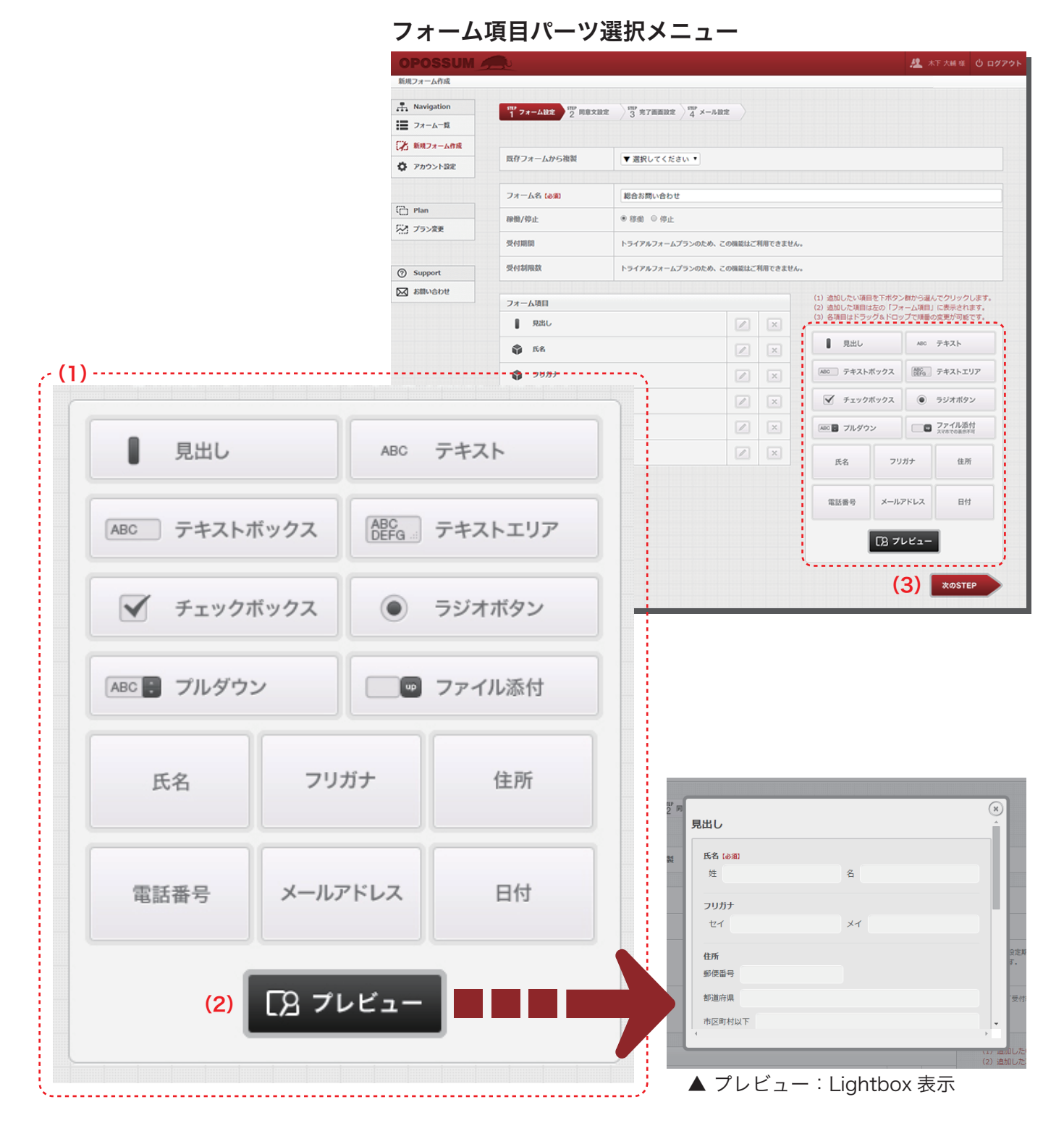

- (1)選択可能な項目は「見出し」「テキスト」「テキストボックス」「テキストエリア」「チェックボックス」 「ラジオボタン」「プルダウン」「ファイル添付」「氏名」「フリガナ」「住所」「電話番号」「メールアドレス」 「日付」の14項目となり、追加したい項目をクリックするとフォーム項目の最下段に項目が追加されます。
- (2) プレビューボタンをクリックすると Lightbox でフォームの表示確認を行うことができます。
- (3) 次の STEP ボタンで同意文設定のページに進みます。

### ■フォーム項目の種類-1

#### フォーム項目名:見出し

| 見出し   |  |
|-------|--|
| プレビュー |  |
| 見出し   |  |
| 見出し   |  |

「見出し」は太字のテキストとして表示されます。フォーム最上段に配置してフォームのタイトル (例:お問い合わせフォーム)としてご使用することをお勧めします。 Lightbox 形式の場合のみ、フォームの枠外に表示されます。

### フォーム項目名:テキスト

|     |       | 9 |
|-----|-------|---|
| ABC | テキスト  |   |
|     |       |   |
|     |       |   |
|     |       |   |
|     |       |   |
|     | プレビュー |   |
|     |       |   |
|     | テキスト  |   |
|     |       |   |

「テキスト」は通常のテキストとして表示されます。見出し直下に配置してフォームの説明文としてご使用する ことをお勧めします。

Lightbox 形式の場合のみ、フォームの枠外に表示されます。

| - 3 |         |   |          |
|-----|---------|---|----------|
|     |         |   |          |
| ľ   |         |   | ×        |
| 1   | 見出し     |   | <u> </u> |
| l   | テキスト    |   |          |
| l   | 氏名 [必須] |   |          |
| I   | 姓       | 名 |          |

Lightbox 型式による「見出し」「テキスト」表示例

### ■フォーム項目の種類-2

### フォーム項目名:テキストボックス

| テキストボックス          |
|-------------------|
| (注釈はこちらに入力してください) |
| 🗌 必須項目            |
| プレビュー             |
| テキストボックス          |

「テキストボックス」はユーザーにテキスト情報を入力をしてもらうための一行項目として表示されます。

・入力エリアの下に注釈を挿入することができます。

・編集画面内の「必須項目」にチェックを入れることで、必須項目として表示させることができます。

| フォーム        | 項目名:テキストエリア       |
|-------------|-------------------|
| ABC<br>DEFG | テキストエリア           |
| ì           | 高さ: 3 🔻           |
|             | (注釈はこちらに入力してください) |
|             | □ 必須項目            |
|             | プレビュー             |
|             | テキストエリア           |
|             |                   |
|             |                   |

「テキストエリア」はユーザーにテキスト情報を入力してもらうための複数行項目として表示され、「高さ」は、 表示数 +1 行」の設定となります。(例:高さ「3」の場合、4 行分となります。)

・入力エリアの下に注釈を挿入することができます。

・編集画面内の「必須項目」にチェックを入れることで、必須項目として表示させることができます。

### ■フォーム項目の種類-3

フォーム項目名:チェックボックス

| チェックボックス         ● 縦に並べて配置         選択肢を改行区切りで入力してください。         選択肢 1         選択肢 2         選択肢 3         (注釈はこちらに入力してください)         ● 必須項目         プレビュー         チェックボックス         運択肢 1         運択肢 1         運択肢 1         運択肢 1         運択肢 1         運択肢 1         運択肢 1         運択肢 3       |                            |
|----------------------------------------------------------------------------------------------------|----------------------------|
| <ul> <li>縦に並べて配置 () 横に並べて配置</li> <li>縦択肢を改行区切りで入力してください。</li> <li>選択肢 1     選択肢 2     選択肢 3     </li> <li>(注釈はこちらに入力してください)</li> <li>(注釈はこちらに入力してください)</li> <li>の須項目</li> <li>ブレビュー</li> <li>ブレビュー</li> <li>チェックボックス         <ul> <li></li></ul></li></ul>                                     | チェックボックス                   |
| <ul> <li>縦に並べて配置 () 横に並べて配置</li> <li>巌沢肢を改行区切りで入力してください。</li> <li>選択肢 1<br/>選択肢 2<br/>選択肢 3</li> <li>(注釈はこちらに入力してください)</li> <li>必須項目</li> <li>ブレビュー</li> <li>チェックボックス         <ul> <li>運択肢 1</li> <li>運択肢 1</li> <li>運択肢 1</li> <li>運択肢 1</li> <li>運択肢 1</li> <li>運択肢 3</li> </ul> </li> </ul> |                            |
| <ul> <li> 留釈肢を改行区切りで入力してください。 選択肢 2 選択肢 3 (注釈はこちらに入力してください) </li> <li> 必須項目 ブレビュー チェックボックス 二 選択肢 1 二 選択肢 1 二 選択肢 2 三 選択肢 3 </li> </ul>                                                                                                    | ◉ 縦に並べて配置 🔘 横に並べて配置        |
| 選択肢 1<br>選択肢 2<br>選択肢 3<br>(注釈はこちらに入力してください)<br><b>② 必須項目</b><br>プレビュー<br>チェックボックス<br>□ 選択肢 1<br>□ 選択肢 2<br>■ 選択肢 2<br>■ 選択肢 3                                                                                                    | <b>銀択肢を改行区切りで入力してください。</b> |
| <ul> <li>(注釈はこちらに入力してください)</li> <li>必須項目</li> <li>プレビュー</li> <li>チェックボックス         <ul> <li></li></ul></li></ul>                                                                                                    | 選択肢 1<br>選択肢 2<br>選択肢 3    |
| <ul> <li>(注釈はこちらに入力してください)</li> <li>必須項目</li> <li>プレビュー</li> <li>チェックボックス         <ul> <li>選択肢1</li> <li>選択肢2</li> <li>選択肢3</li> </ul> </li> </ul>                                                                                                    |                            |
| 必須項目         プレビュー         チェックボックス         選択肢 1         選択肢 2         選択肢 3                                                                                                    | (注釈はこちらに入力してください)          |
| プレビュー<br>チェックボックス<br>② 選択肢 1<br>③ 選択肢 2<br>③ 選択肢 3                                                                                                    | □ 必須項目                     |
| プレビュー<br>チェックボックス<br>選択肢 1<br>選択肢 2<br>選択肢 3                                                                                                    |                            |
| プレビュー<br>チェックボックス<br>選択肢 1<br>選択肢 2<br>選択肢 3                                                                                                    |                            |
| チェックボックス<br>選択肢 1<br>選択肢 2<br>選択肢 3                                                                                                    | プレビュー                      |
| <ul> <li>□ 選択肢 2</li> <li>□ 選択肢 3</li> </ul>                                                                                                    | チェックボックス<br>□ 選択肢 1        |
| □ 選択肢 3                                                                                                    | 19年代時7                     |
|                                                                                                    |                            |

「チェックボックス」はユーザーに複数の選択肢から複数個を選択してもらうための項目として表示されます。 表示型式を縦並び、横並びの2つから選ぶことができます。

・入力エリアの下に注釈を挿入することができます。

・編集画面内の「必須項目」にチェックを入れることで、必須項目として表示させることができます。

| チェックボックス<br>選択肢 1<br>選択肢 2<br>選択肢 3                        |  | × |
|------------------------------------------------------------|--|---|
| <ul> <li>チェックボックス</li> <li>□ 選択肢1 □ 選択肢2 □ 選択肢3</li> </ul> |  |   |

チェックボックス「縦並び」「横並び」表示例

### ■フォーム項目の種類-4

#### フォーム項目名:ラジオボタン

| ۲ | ラジオボタン<br>● 縦に並べて配置 ◎ 横に並べて配置<br>選択肢を改行区切りで入力してください。 |
|---|------------------------------------------------------|
|   | 選択肢 1<br>選択肢 2<br>選択肢 3                              |
|   | (注釈はこちらに入力してください)                                    |
|   | □ 必須項目                                               |
|   | <b>ラジオボタン</b><br>② 選択肢 1<br>③ 選択肢 2<br>③ 選択肢 3       |

「ラジオボタン」はユーザーに複数の選択肢から1つを選択してもらうための項目として表示されます。 表示型式を縦並び、横並びの2つから選ぶことができます。

・入力エリアの下に注釈を挿入することができます。

・編集画面内の「必須項目」にチェックを入れることで、必須項目として表示させることができます。

|                                            | × |
|--------------------------------------------|---|
| ラジオボタン                                     | 1 |
| <ul> <li>○ 選択肢1</li> <li>○ 選択肢2</li> </ul> |   |
| ○ 選択肢 3                                    |   |
| ラジオボタン                                     |   |
| ◎ 選択肢1 ◎ 選択肢2 ◎ 選択肢3                       |   |

ラジオボタン「縦並び」「横並び」表示例

### ■フォーム項目の種類-5

フォーム項目名:プルダウン

| ABC 🚼 プルダウン                              |   |
|------------------------------------------|---|
| 選択肢を改行区切りで入力してください。<br>(1行目は選択肢に含まれません。) |   |
| ▼選択してください<br>選択肢 1<br>選択肢 2<br>選択肢 3     | 1 |
| (注釈はこちらに入力してください)                        |   |
| □ 必須項目                                   |   |
| プレビュー                                    |   |
| プ <b>ルダウン</b><br>▼選択してください ▼             |   |

「プルダウン」はユーザーに複数の選択肢から1つを選択してもらうための項目として表示されます。 ラジオボタンと異なり選択肢を格納した状態で表示できるため、選択肢が極端に多い場合にご使用することを お勧めします。

・入力エリアの下に注釈を挿入することができます。

・編集画面内の「必須項目」にチェックを入れることで、必須項目として表示させることができます。

| アルダリン表示例    |   |
|-------------|---|
|             |   |
|             | × |
|             | A |
| プルダウン       |   |
|             |   |
| ▼選択してください ▼ |   |
| ▼選択してください   |   |
| 選択肢         |   |
| 選択版 2 選択時 2 |   |
|             |   |

プルダウン表示例

### ■フォーム項目の種類-6

### フォーム項目名:ファイル添付

| ••     | ファイル添付                                                                                         |
|--------|------------------------------------------------------------------------------------------------|
| -<br>J | ファイル添付を許可する拡張子を改行区切りで入力してください。<br>同じファイルであっても表記が異なる場合は、それぞれの登録が必要です。<br>(例)xls xlsx doc docx 等 |
|        | jpg<br>gif<br>png                                                                              |
|        | 添付可能なファイルサイズは4MBまでです。                                                                          |
|        | □ 必須項目                                                                                         |
|        | プレビュー                                                                                          |
|        | ファイル添付                                                                                         |
|        | ファイル選択                                                                                         |
|        | 添付可能なファイルサイズは4MBまでです。                                                                          |

「ファイル添付」はユーザーにファイル添付を行ってもらうための項目として表示されます。

添付可能なファイルサイズは1項目につき 4MB までとなり、1フォームに設置可能なファイル添付の項目数は 最大3つまでとなります。

また、ファイル添付を許可する拡張子の指定を行うことができます。

但し、ウィルスに対するセキュリティ対策として、危険な実行コードを含む可能性のある拡張子の指定は できません。(.zip は対象として含んでおりませんが許可される場合、解凍前には十分ご注意ください。)

#### <添付禁止拡張子一覧>

.ade、.adp、.bat、.chm、.cmd、.com、.cpl、.exe、.hta、.ins、.isp、.jse、.lib、.lnk、.mde、.msc、.msp、.mst、.pif、.scr、.sct、.shb、 .sys、.vb、.vbs、.vbs、.vxd、.wsc、.wsf、.wsh

・入力エリアの下に注釈を挿入することができます。
 (初期値として「添付可能なファイルサイズは 4MB」が入力済みです。)
 ・編集画面内の「必須項目」にチェックを入れることで、必須項目として表示させることができます。

-----**ご注意ください**------スマートフォンにはフォームパーツとしての「ファイル添付」の機能が無いため、ファイル添付項目は自動的に 非表示となりますので、ご了承をお願いいたします。

### ■フォーム項目の種類-7

### フォーム項目名:氏名

|              |       | <br> |
|--------------|-------|------|
| 姓            |       |      |
|              |       | <br> |
| 名            |       |      |
|              |       |      |
| (注釈はこちらに入力して | ください) |      |
|              |       |      |
|              |       |      |
| ☑ 必須項目       |       |      |
|              |       |      |
| プレビュー        |       |      |
| 氏名 [28]      |       |      |
|              |       |      |

「氏名」はユーザーに「姓」「名」を入力してもらうための項目として表示されます。

・入力エリアの下に注釈を挿入することができます。

・編集画面内の「必須項目」にチェックを入れることで、必須項目として表示させることができます。

### ■フォーム項目の種類-8

#### フォーム項目名:フリガナ

|        |           |     | <br> |  |
|--------|-----------|-----|------|--|
| XT     |           |     | <br> |  |
| (注釈はこち | らに入力してくださ | su) | <br> |  |
| 🗌 必須項目 |           |     |      |  |
| プレビュー  |           |     |      |  |

「フリガナ」はユーザーに「セイ」「メイ」を入力してもらうための項目として表示されます。

・入力エリアの下に注釈を挿入することができます。

・編集画面内の「必須項目」にチェックを入れることで、必須項目として表示させることができます。

### ■フォーム項目の種類-9

### フォーム項目名:住所

| 郵便番号      |          |      |
|-----------|----------|------|
| ••••••    |          | <br> |
| 都道府県      |          |      |
|           |          | <br> |
| 市区町村以下    |          |      |
|           |          | <br> |
| (注釈はこちらに入 | カしてください) |      |
|           |          | <br> |
| 🗌 必須項目    |          |      |
|           |          |      |
| プレビュー     |          |      |
| 住所        |          |      |
| 郵便番号      |          |      |
|           |          |      |
| 都道府県      |          |      |

「住所」はユーザーに「住所」を入力してもらうための項目として表示されます。

フォーム内の郵便番号項目に郵便番号を入力することで住所が自動入力されます。

・入力エリアの下に注釈を挿入することができます。

・編集画面内の「必須項目」にチェックを入れることで、必須項目として表示させることができます。

-----**ご注意ください**------フォーム内の郵便番号自動入力には、「事業所の個別郵便番号」は含まれておりませんので、ご了承をお願い いたします。

### ■フォーム項目の種類-10

#### フォーム項目名:電話番号

| ) | 電話番号              |
|---|-------------------|
|   | (注釈はこちらに入力してください) |
|   | ☑ 必須項目            |
|   | プレビュー             |
|   | 電話番号【必須】          |

「電話番号」はユーザーに「電話番号」を入力してもらうための項目として表示されます。

・入力エリアの下に注釈を挿入することができます。

・編集画面内の「必須項目」にチェックを入れることで、必須項目として表示させることができます。

#### フォーム項目名:メールアドレス

| ł |                   |
|---|-------------------|
|   | (注釈はこちらに入力してください) |
|   |                   |
|   | ☑ 必須項目            |
|   | プレビュー             |
| Γ | メールアドレス 【必須】      |

「メールアドレス」はユーザーに「Eメールアドレス」を入力してもらうための項目として表示されます。

・入力エリアの下に注釈を挿入することができます。

・編集画面内の「必須項目」にチェックを入れることで、必須項目として表示させることができます。

### ■フォーム項目の種類-11

### フォーム項目名:日付

| 開始年              | 終了年<br><ul> <li>・常に最新の年 </li> <li>・年~ </li> </ul> | 年 |
|------------------|---------------------------------------------------|---|
| 🗌 必須項目           |                                                   |   |
| プレビュー            |                                                   |   |
| <b>日付</b><br>▼ 年 | ▼月 ▼ 日                                            |   |

「日付」はユーザーに日付を選択してもらうための項目として表示されます。

開始年・終了年共に未指定の場合、本年から過去 30 年間が選択肢として表示され続けます。この際、終了年は 常に最新の年に自動更新されます。

・編集画面内の「必須項目」にチェックを入れることで、必須項目として表示させることができます。

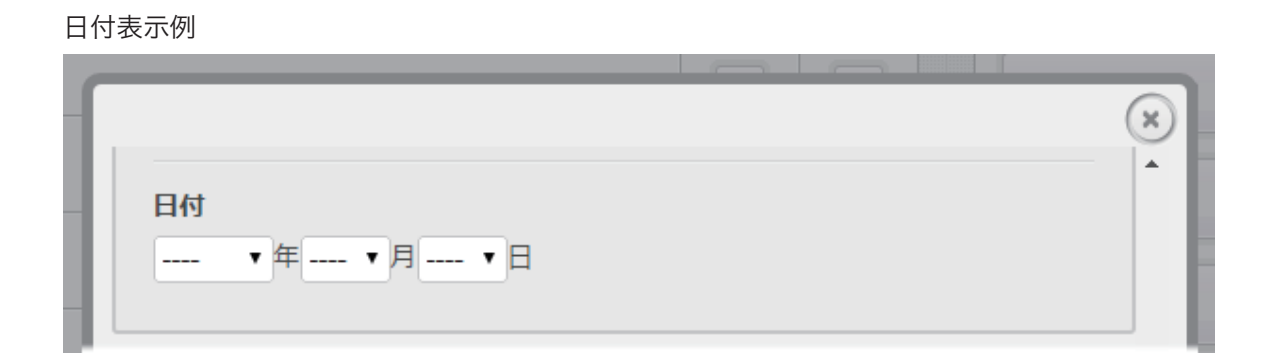

### 同意文設定

#### 同意文設置の可否・同意文の編集

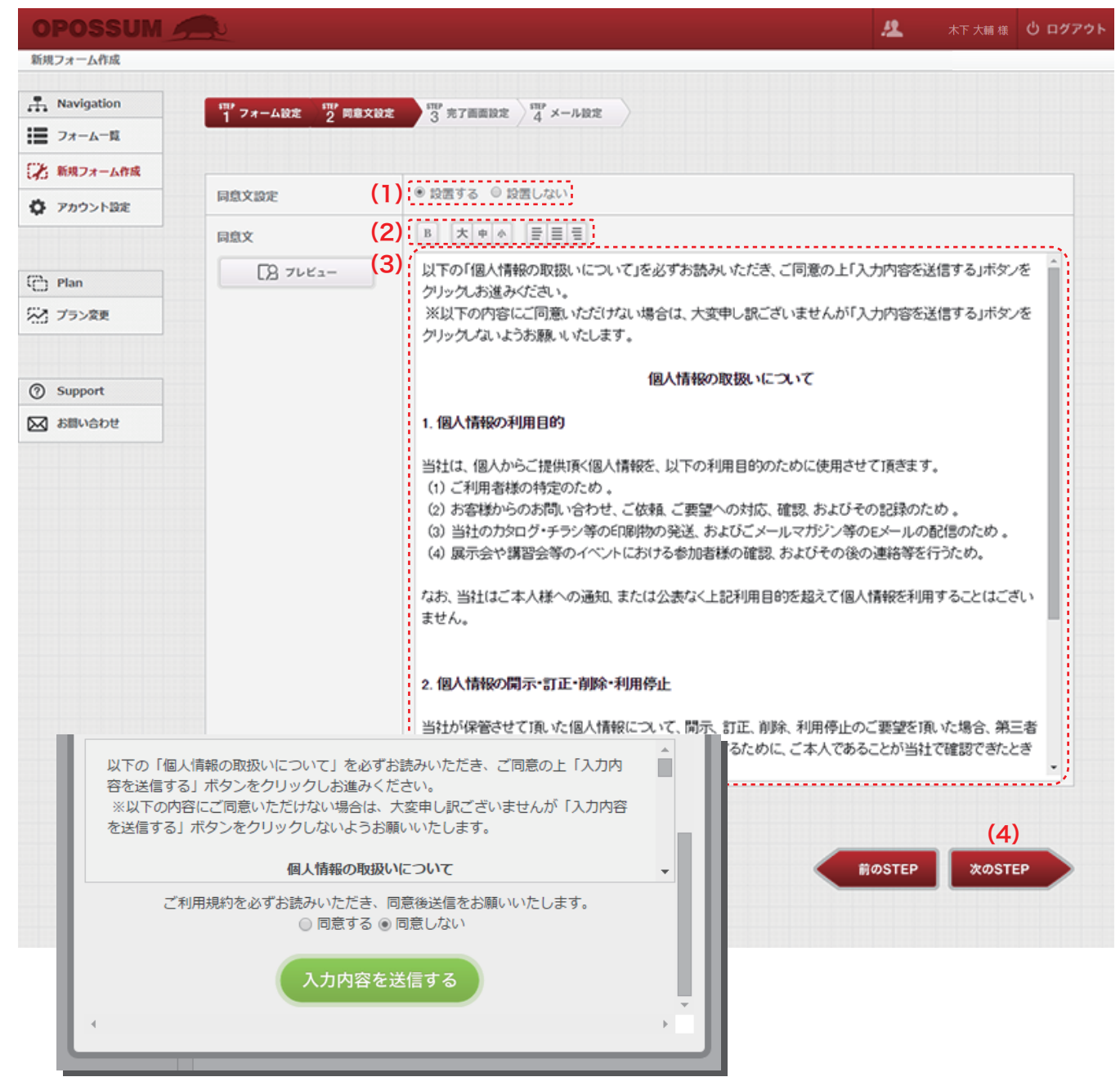

- (1) フォームに同意文を表示させるかどうかの選択を行います。(同意文が入力されている状態でも設置しないを選択した場合、同意文は表示されません。)
- (2) 同意文内のテキストの装飾を行えます。 装飾の種類は、太字選択、文字サイズ選択(大・中・小の3種類)、文字揃え選択(左・中央・右の3種類) となります。(HTML による記述はセキュリティ上、無効です。)
- (3) 同意文内のテキスト編集を行うことができます。初期値として同意文サンプルが入力済みとなります。 サンプル文をご使用になる際には「3. お問い合わせ窓口」の住所、電話番号をご入力ください。
- (4) 次の STEP ボタンで完了画面設定に進みます。

# 完了画面設定

#### 完了画面の編集

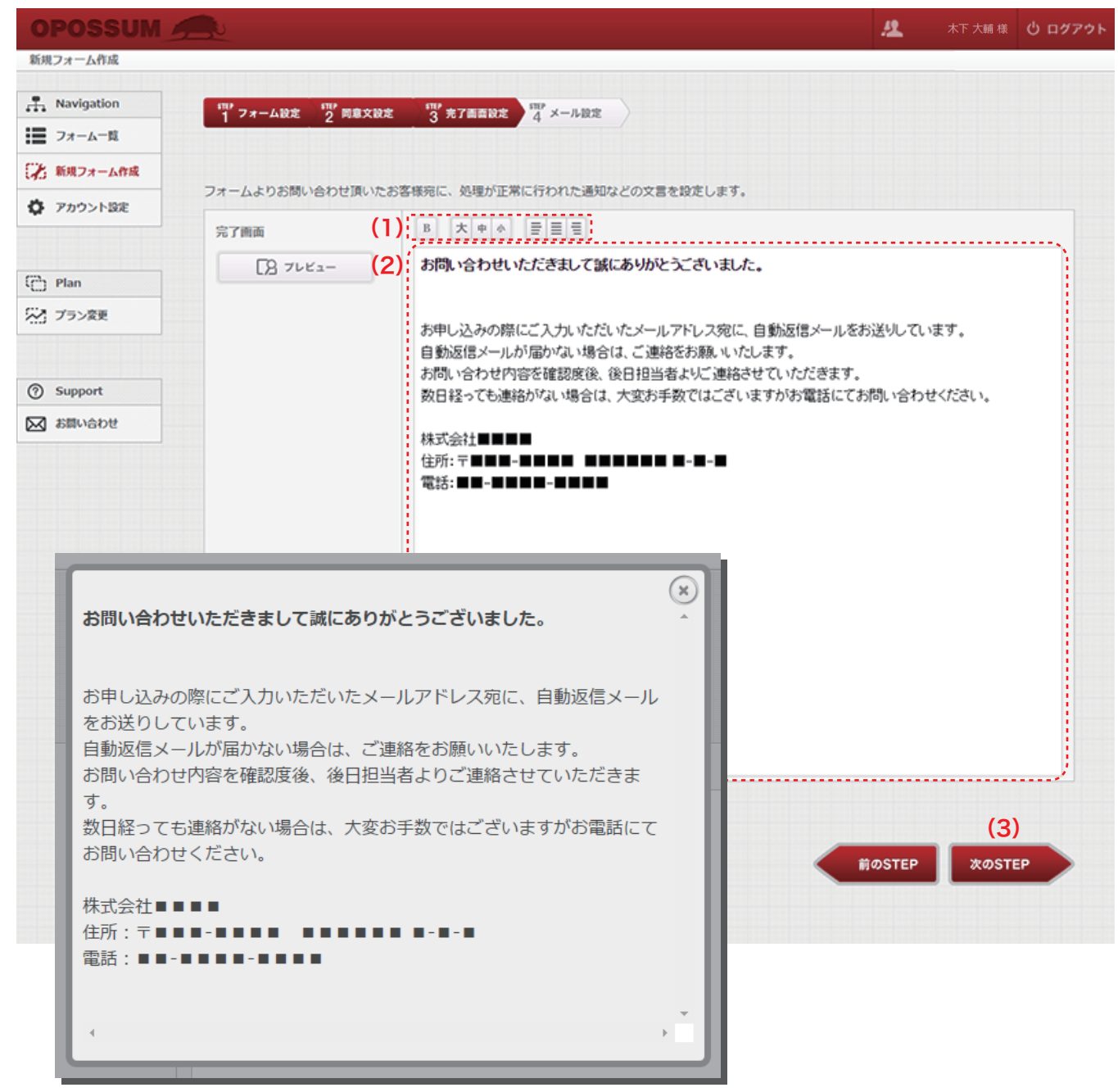

(1) 完了画面内のテキストの装飾を行えます。 装飾の種類は、太字選択、文字サイズ選択(大・中・小の3種類)、文字揃え選択(左・中央・右の3種類) となります。(HTMLによる記述はセキュリティ上、無効です。)

- (2) 完了画面内のテキスト編集を行うことができます。初期値として同意文サンプルが入力済みとなります。 サンプル文をご使用になる際には会社名、住所、電話番号等の連絡をご入力ください。
- (3) 次の STEP ボタンで完了画面設定に進みます。

### ■メール設定-1

### 自動返信メールの設定(管理者用)

| OPOSSUM_   |                           |                                        |           | <u>12.</u>                   | 木下 大輔 様 <b>じ ログアゥト</b>                                                           |
|------------|---------------------------|----------------------------------------|-----------|------------------------------|----------------------------------------------------------------------------------|
| 新規フォーム作成   |                           |                                        |           |                              |                                                                                  |
| Navigation | (用)<br>オーフォーム設定 (用) 固定文設定 | 「」<br>来了画表的文 「」<br>メール設定               |           |                              |                                                                                  |
| フォーム一覧     | 1 74 4000 2 1000000       | 3 703 MIMMARE 4 7 TORRE                |           |                              |                                                                                  |
| 新規フォーム作成   |                           |                                        |           |                              |                                                                                  |
| > アカウント設定  | FROM (差出人名) [必須] ( ] )    |                                        |           |                              |                                                                                  |
|            | (2)                       |                                        |           |                              |                                                                                  |
|            | FROMメールアドレス (必須)          | 大変接受信メールの「FROM」に表示されるメールアドレス直接返信を希望!   | かい場合はn    | orenivのなどの                   | 存在しないメールアドレスを                                                                    |
| D Plan     |                           | ご入力ください。                               | 0.011.010 | 010019-012-021               |                                                                                  |
| プラン変更      |                           |                                        |           |                              |                                                                                  |
|            | 担当者用メール件名 (必須) (3)        | お問い合わせ通知                               |           |                              |                                                                                  |
| Connect    | (4)                       | 7                                      |           |                              |                                                                                  |
| 7) Support | TOメールアドレス (お潮) (4)        |                                        |           |                              |                                                                                  |
| ふ お聞い合わせ   | CCメールアドレス                 |                                        |           |                              |                                                                                  |
|            |                           | カンマ区切りで複数設定可能                          | OPOSSIIN  |                              |                                                                                  |
|            | people starting           |                                        | BR24-Mil  | 7                            | 24 ******                                                                        |
|            | BCCX-MPFDX                |                                        | 24-A-E    | FROM CERLARD LAND            |                                                                                  |
|            |                           | 、カンマ区切りで複数設定可能                         | • 7475188 | monuc-aptus see              |                                                                                  |
|            | 担当者用メール本文 (5)             | [文頭]                                   | 8 70 R    | #555X-675.000                | 68-80-280                                                                        |
|            | [B 7482-                  | 下記の内容にてお問い合わせがございました。<br>ご対応をお願いいたします。 | Support   | 10x-6775-X 568<br>(CX-6775-X |                                                                                  |
|            |                           |                                        |           | 800X-6276X                   |                                                                                  |
|            |                           |                                        |           | 8588×-648                    |                                                                                  |
|            |                           |                                        |           |                              |                                                                                  |
|            |                           |                                        |           |                              |                                                                                  |
|            |                           |                                        |           |                              | DERI MARIONARI (MINIMUZIA) (DIA                                                  |
|            |                           |                                        |           |                              |                                                                                  |
|            |                           |                                        |           |                              | 0.91: 7                                                                          |
|            |                           | i (                                    |           |                              |                                                                                  |
|            | (6)                       | [文末] 署名などの表示をご希望の際はご入力ください             |           | ERENA-ANA GAR                | http://www.coc/way                                                               |
|            |                           |                                        |           | EBBRX-548 1000               | (200) 20070220000223050230502230502230<br>20022005005020228255<br>MCR09525225287 |
|            |                           | 株式会社■■■■                               |           |                              | ネメールはお聞い色もで変了を<br>と確認いただくための合動者体メールとなります。                                        |
|            |                           | 住所:〒■■■-■■■■ ■■■■■■-■-■                |           |                              | 後的彼らてご連絡させていただきますので、<br>よるしてお願いへたします。                                            |
|            |                           | 電話:■■-■■■■-■■■■                        |           |                              | 689-000948683                                                                    |
|            |                           |                                        |           |                              | *REFS ORELON 27-ACADEMICAD-CORECET<br>DRN REMORANCEMENTAD-COREC                  |
|            |                           |                                        |           |                              | 第式会社                                                                             |
|            |                           |                                        |           |                              | 121                                                                              |
|            |                           |                                        |           |                              |                                                                                  |
|            |                           |                                        |           |                              |                                                                                  |

- (1) 自動返信メールの差出人名の設定を行います。(例: OPOSSUM 事業部)
- (2) 自動返信メールの差出人メールアドレスの設定を行います。自動送信メールに対してメールを返信され たくない場合は実在しない noreply@ などのメールアドレスを設定することもできます。
- (3) フォーム管理者に向けて送られてくるEメールの件名設定を行います。
- (4) フォーム管理者のEメールアドレスの設定を行います。TO の他、CC・BCC の設定も行うことができます。
   CC、BCC は「,(カンマ)」区切りによって複数設定することができます。
- (5) フォーム管理者用の自動返信メールのテキスト編集を行います。
- (6) フォーム管理者用の自動返信メールの署名編集を行います。

### ■メール設定-2

自動返信メールの設定(ユーザー用)

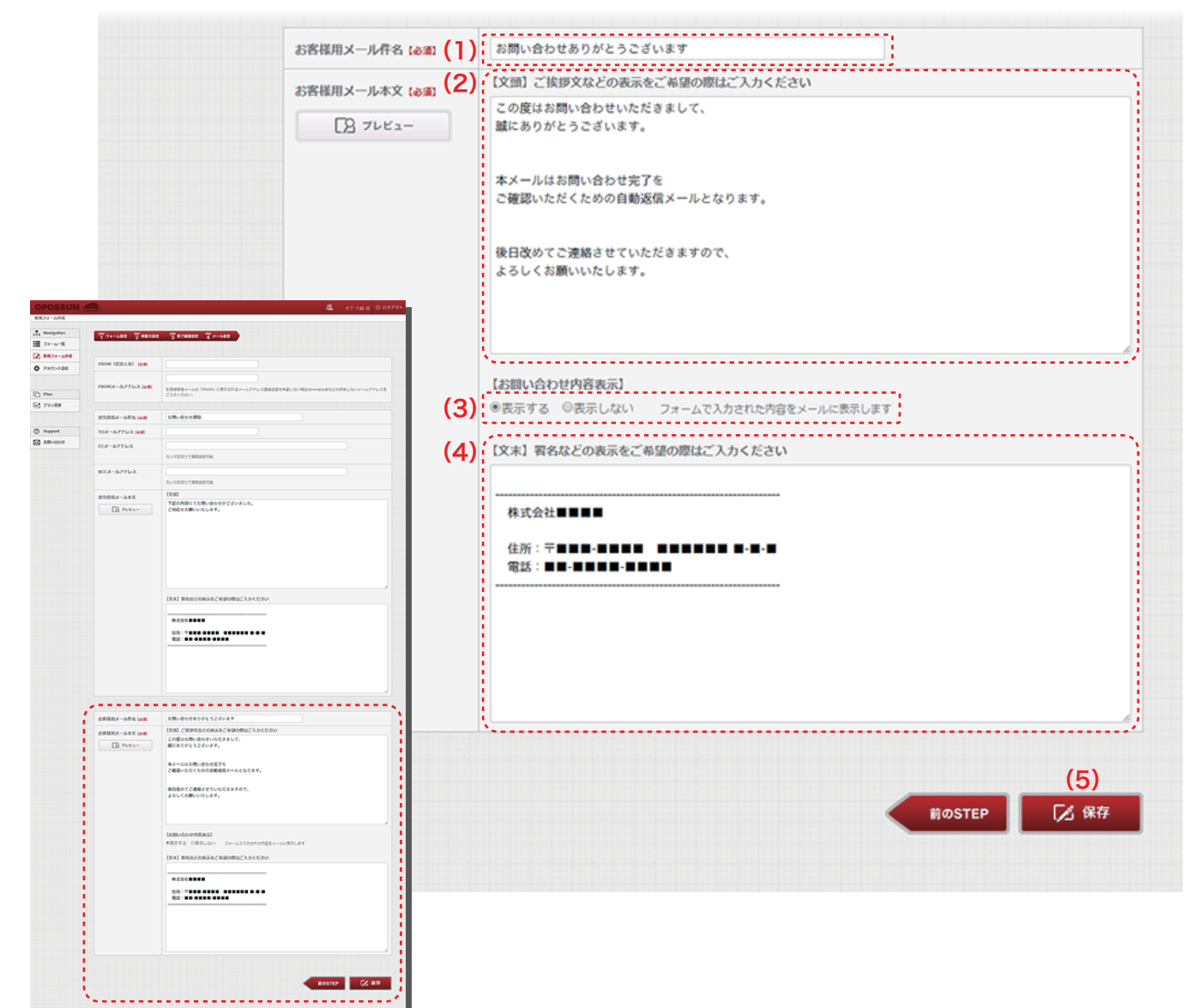

- (1) フォーム利用者に向けて送られてるEメール(自動返信メール)の件名設定を行います。
- (2) フォーム利用者用の自動返信メールのテキスト編集を行います。
- (3) フォーム利用者用の自動返信メール内にフォームに入力された内容を掲載するかどうかを選択します。
- (4) フォーム利用者用の自動返信メールの署名編集を行います。
- (5)保存ボタンで新規フォーム作成は完了し、フォーム一覧ページに移動します。

# ●タグ設定 -1

### フォーム URL リンクの使用・タグの使用方法

|            |             |             |                                    |                                                            | 2                                                                                           | 木下 大輔 様 🙂 ログス                                                            |
|------------|-------------|-------------|------------------------------------|------------------------------------------------------------|---------------------------------------------------------------------------------------------|--------------------------------------------------------------------------|
| オーム福集      |             |             |                                    |                                                            |                                                                                             |                                                                          |
| Navigation | ○ 7オーム設定    | 同意文設定       | ① 充了面面放定                           | メール設定                                                      |                                                                                             | <> タグ生成                                                                  |
| フォーム一覧     |             |             |                                    |                                                            |                                                                                             | · · · · · · · · · · · · · · · · · · ·                                    |
| 5 新規フォーム作成 | 総合十四日       | Abu         |                                    | フォー                                                        | ムー覧からのタグイ                                                                                   | ページの移動に関                                                                 |
| アカウント設定    | 核白の向く       | CADE .      |                                    | しまし                                                        | ては2ページもご                                                                                    | 参照ください。                                                                  |
|            | ● このフォームは現在 | E稼働中です      |                                    |                                                            |                                                                                             |                                                                          |
| 5 Plan     |             | PC版フ:       | オーム <別ページに書                        | 見示するタイプ>                                                   |                                                                                             |                                                                          |
| プラン変更      |             | furly       | ンク」をアドレスバーに                        | 貼り付け、アクセスする                                                | とフォームが表示されます。                                                                               |                                                                          |
|            |             |             |                                    | 下記のURLをリンク先                                                | として指定してください                                                                                 |                                                                          |
| ) Support  |             | (1) URLU    | ンク                                 | https://opossum<br>CnKZRzQ2BNeQ                            | jp/form/?<br>cqX4o0ZyhqfTk4u_IDTab3H                                                        | eUPVis7g-                                                                |
| る お問い合わせ   |             | (1)         |                                    |                                                            |                                                                                             | 4                                                                        |
|            | PC版         |             |                                    |                                                            |                                                                                             |                                                                          |
|            |             | 現在「テ        | キストリンク」の設定が                        | 星存されています。 設定                                               |                                                                                             |                                                                          |
|            |             | 5000        |                                    |                                                            |                                                                                             | ボタンで変更内容の反映を行                                                            |
|            |             | ラビマル        | り付けた位置に、テキス                        | トリンクが表示され、ポ                                                | ップアップ (lightbox) でフォー                                                                       | ボタンで変更内容の反映を行                                                            |
|            |             | 9728        | り付けた位置に、テキス                        | トリンクが表示され、ボ                                                | ップアップ (lightbox) でフォー<br>56 テキストリンクと<br>す。<br>お問い合わせはご<br>名称をを設定                            | ボタンで変更内容の反映を行<br>ームが表示されます。<br>して設置する場合に使用しま<br>ちら"など表示されるテキスト           |
|            |             | 90°286      | り付けた位置に、テキス                        | トリンクが表示され、ボ<br>お問い合わせはこ<br>ブレビュー                           | ップアップ (lightbox) でフォー<br>55 テキストリンクとI<br>す。<br>*お問い合わせはこ<br>名称をを設定                          | ボタンで変更内容の反映を行<br>ームが表示されます。<br>して設置する場合に使用しま<br>ちら"など表示されるテキスト<br>カラー選択: |
|            |             | 97286       | り付けた位置に、テキス                        | トリンクが表示され、ボ<br>お問い合わせはこ<br>ブレビュー<br>お問い合わせはこ               | ップアップ (lightbox) でフォ・<br>56 テキストリンクとし<br>す。<br>一な問い合わせはこ<br>名称をを設定<br>ちら                    | ボタンで変更内容の反映を行<br>ームが表示されます。<br>して設置する場合に使用しま<br>ちら"など表示されるテキスト<br>カラー選訳: |
|            |             | タグを貼<br>テキス | り付けた位置に、テキス<br>り付けた位置に、テキス<br>トリンク | トリンクが表示され、ボ<br>お問い合わせはこ<br>ブレビュー<br>お問い合わせはこ<br>下記のタグをサイトの | ップアップ (lightbox) でフォ・<br>56 テキストリンクと(<br>す。<br>一な問い合わせはこ<br>名称をを設定<br>ちら<br>任意の場所に張り付けてください | ボタンで変更内容の反映を行<br>ームが表示されます。<br>して設置する場合に使用しま<br>ちら"など表示されるテキスト<br>カラー滋訳: |

 URL リンク をコピーし、ブラウザの URL アドレス欄に貼り付けると、テンプレートによるフォームを 表示できます。

(2) 任意のホームページ内に指定のタグを記述するとこで、Lightbox 表示によるフォームへのテキスト・ボタンリンクの設置、およびフォームの埋め込み表示の設置を行うことがでいます。表示方法は「テキストリンク」「テキストボタンリンク」「カスタムボタンリンク」「フォーム埋め込み」の4種類から選択できます。

#### <PC版フォーム(同一ページに表示するタイプ)の種類と概要>

| テキストリンク    | テキストリンクが表示され、クリックすると Lightbox でフォームが表示されます。    |
|------------|------------------------------------------------|
| テキストボタンリンク | テキストボタンリンクが表示され、クリックすると Lightbox でフォームが表示されます。 |
| カスタムボタンリンク | 独自に作成したボタン画像(gif、jgp、png)が表示させることができ、クリックすると   |
|            | Lightbox でフォームが表示されます。                         |
| テキストボタンリンク | テキストボタンリンクが表示され、クリックすると Lightbox でフォームが表示されます。 |

# ●タグ設定 -2

タグの使用方法 「テキストリンク」「テキストボタンリンク」

| (1) o テキストリンク          | ③ テキストホタンリンク                                        | カスタムボタンリンク                                                                      | ◎ フォーム埋め込み                           |
|------------------------|-----------------------------------------------------|---------------------------------------------------------------------------------|--------------------------------------|
| 現在「テキストリンク」<br>ってください。 | の設定が保存されています。設定                                     | を変更された場合、右下の保存                                                                  | ポタンで変更内容の反映を                         |
| タグを貼り付けた位置に            | こ、テキストリンクが表示され、オ                                    | ペップアップ (lightbox) でフォ                                                           | ームが表示されます。                           |
|                        | (2) お問い合わせはこ                                        | ちら<br>デキストリンクと<br>す。<br>お問い合わせはこ<br>名称をを設定                                      | して設置する場合に使用しま<br>こちら「など表示されるテキスト     |
| -+210.0                | プレビュー<br>お問い合わせは。                                   | <b>(3)</b>                                                                      | カラー選択 : 📕 🔟 🔳 🔳                      |
| 7721020                | 下記のタグをサイトの<br>(4) <script type="tep<br>gCgpc7W32qU6 | D任意の場所に通り付けてください<br>kt/javascript' src='https://opo<br>SaV6nwhiPAYxLIIvZHMv3M88 | ssum.jp/form/call.js?<br>3A46ElShl-> |

- (1) テキストリンクを表示させ、クリックすることでフォームを表示させます。(Lightbox による表示)
- (2) テキストリンクに表示させるテキストを入力します。
- (3) テキストリンクのカラーを選択します。
- (4) タグをコピーし、反映させたいページのソースに貼り付け、サーバーに反映することで設置が完了 します。

| PC版フォーム <同一ページに表示するタイプ>                                                                                                    |
|----------------------------------------------------------------------------------------------------|
| *テキストリンク/ボタンリンク系フォーム(lightboxで表示させるフォーム)とフォーム埋め込みは同一ページ内に調<br>置することはできません。                                                                                         |
| <ul> <li>○ テキストリン(1) ○ テキストボタンリンク</li> <li>○ カスタムボタンリンク</li> <li>○ フォーム電め込み</li> </ul>                                                                             |
| 現在「テキストボタンリンク」の設定が保存されています。設定を変更された場合、右下の保存ボタンで変更内容の反<br>映を行ってください。                                                                                                |
| タグを貼り付けた位置に、テキストボタンリンクが表示され、ボップアップ(lightbox)でフォームが表示されます。                                                                                                    |
| (2) お問い合わせはこちら テキストボタンリンクとして設置する場合に使用<br>します。<br>お問い合わせはこちら"など表示されるテキスト<br>名称をを設定                                                                                  |
| ブレビュー     (3) カラー遊訳:       テキストボタンリンク                                                                                                    |
| T記のタグをサイトの任意の場所に通り付けてください<br><script src="https://opossum.jp/form/call.js?&lt;br&gt;gCgpc7W32qU6aV6nwhiPAYxLllvZHMv3M88A46ElShI-" type="text/javascript"></script> |

- (1) テキストボタンを表示させ、クリックすることでフォームを表示させます。(Lightbox による表示)
- (2) テキストボタンリンクに表示させるテキストを入力します。
- (3) テキストボタンリンクのカラーを選択します。
- (4) タグをコピーし、反映させたいページのソースに貼り付け、サーバーに反映することで設置が完了 します。

# ●タグ設定-3

| PC版フォーム <同一ページに表示するタイプ>                                                                                                    |  |  |  |  |  |
|----------------------------------------------------------------------------------------------------|--|--|--|--|--|
| *テキストリンク/ボタンリンク系フォーム (lightboxで表示させるフォーム) とフォーム埋め込みは同一ページ内に<br>置することはできません。 (1)                                                                                                    |  |  |  |  |  |
| <ul> <li>◎ テキストリンク</li> <li>◎ テキストホタンリンク</li> <li>○ カスタムホタンリンク</li> <li>◎ フォーム型め込み</li> </ul>                                                                                                    |  |  |  |  |  |
| 現在「 <b>カスタムボタンリンク」</b> の設定が保存されています。設定を変更された場合、右下の保存ボタンで変更内容の反<br>映を行ってください。                                                                                                    |  |  |  |  |  |
| タグを貼り付けた位置に、カスタムボタンリンクが表示され、ポップアップ(lightbox)でフォームが表示されます。                                                                                                    |  |  |  |  |  |
| (2)       ファイル選択<br>クリア         タリア<br>、クリア         画像リンクとして設置する場合に使用します。<br>任意の温濃(pp. gif, png)を選択してください、保存ボタンでアップロードされます。         ブレビュー       (3)         初間か合わせはこちら         ただのタグをサイトの任意の場所に張り付けてください         (4)          マScript type='text/javascript' src='https://opossum.jp/form/call.js?<br>gCgpc7W32qU6aV6nwhiPAYxLINZHMv3M88A46EIShI-> |  |  |  |  |  |

タグの使用方法 「カスタムボタンリンク」「フォーム埋め込み」

- (1) 任意の画像を表示させ、クリックすることでフォームを表示させます。(Lightbox による表示)
- (2) 表示させたい任意の画像を選択します。
- (3) 初期画像(グリーンボタン)に戻すことができます。
- (4) タグをコピーし、反映させたいページのソースに貼り付け、サーバーに反映することで設置が完了 します。

| PC版フォーム <同一ページに表示するタ                                                       | マイプ>                                                                                                    |  |  |  |  |
|----------------------------------------------------------------------------|----------------------------------------------------------------------------------------------------|--|--|--|--|
| *テキストリンク/ボタンリンク系フォーム(lightboxで表示させるフォーム)とフォーム埋め込みは同一ページ内に設<br>置することはできません。 |                                                                                                    |  |  |  |  |
| <ul> <li>テキストリンク</li> <li>テキストボタン</li> </ul>                               | リンク ③ カスタムボタンリンク 〇 フォーム理め込み                                                                                                    |  |  |  |  |
| 現在「フォーム理め込み」の設定が保存されて(<br>行ってください。                                         | います。設定を変更された場合、右下の保存ボタンで変更内容の反映を                                                                                                    |  |  |  |  |
| タグを貼り付けた位置に、埋め込んだ形でフォームが表示されます。                                            |                                                                                                    |  |  |  |  |
| フォー<br>ブレビュ<br>あいう                                                         | ム内のテキストの色を選択してください。<br>                                                                                                    |  |  |  |  |
| フォーム理め込み<br><u>下記の95</u>                                                   | フをサイトの任意の場所に通り付けてください                                                                                                    |  |  |  |  |
| (3) (3) (3) (3)                                                            | type='text/javascript' src='https://opossum.jp/form/call.js?<br>7W32qU6aV6nwhiPAYxLllvZHMv3M88A46EIShI-'>                                                                          |  |  |  |  |
|                                                                            | PC版フォーム <同一ページに表示するタ<br>* テキストリンク/ボタンリンク系フォーム (in<br>置することはできません。<br>● テキストリンク ● テキストボタン<br>現在「フォーム増め込み」の設定が保存されて<br>行ってください。<br>タグを貼り付けた位置に、増め込んだ形でフォ<br>フォーム増め込み<br>てたのタイ<br>(3) |  |  |  |  |

- (1) フォームを任意のページに埋め込むことでページ内に直接フォームを表示させます。
- (2) フォーム内のテキストのカラーを選択します。
- (3) タグをコピーし、反映させたいページのソースに貼り付け、サーバーに反映することで設置が完了 します

### ●タグ設定 -4

タグの使用方法 スマホ用設定・フォーム設置ドメイン制限

|     | 。<br>スマートフォン版                                                  |                                              | (1) お問い合わせはこちら                    | テキストボタンリンクとして設置する場            |
|-----|----------------------------------------------------------------|----------------------------------------------|-----------------------------------|-------------------------------|
|     |                                                                |                                              |                                   | "お問い合わせはこちら"など表示される<br>名称をを設定 |
|     |                                                                | テキストボタンリンク                                   | プレビュー<br>お問い合わせはこちら               | (2) - 遊野: ■■                  |
| (3) | <b>オーム設置許可ドメイン</b><br>フォームを設置するURLを入力してく<br>下記以外のURLにスクリプトを転り付 | ください。(例:opossum.jp、または<br>切けられた場合は、フォームは表示され | \$. http://opossum.jp)<br>n.ged∧. |                               |
|     | 設置するURLが複数ある場合は、UR                                             | しごとに改行してください。                                |                                   |                               |
|     |                                                                |                                              |                                   |                               |
|     |                                                                |                                              |                                   |                               |
| -   | ンバージョンタグ                                                       |                                              |                                   |                               |
| (4) | ンパージョンタグ<br>売了画面にコンパージョンタグを設む                                  | <b>目したい場合は、下記に指定されたタ</b>                     | グを設置してください。                       |                               |
| (4) | <b>ンバージョンタグ</b><br>売了画面にコンバージョンタグを設き                           | 着したい場合は、下記に指定されたタイ                           | グを設置してください。                       |                               |
| (4) | <b>ンパージョンタグ</b><br>売了画面にコンパージョンタグを設む                           | <b>目したい場合は、下記に指定されたタ</b> 4                   | グを設置してください。                       |                               |

「フォーム埋め込み」をはじめ、「同一ページに表示するタイプ」を選択した場合、スマートフォンでの表示は一律、 テキストボタンリンクに自動的に切り替わります。表示されるテキストボタンリンクをクリックすると、 「別ページで表示するタイプ」のフォームがスマートフォンに最適化された状態で表示されます。

- (1) テキストボタンリンクに表示させるテキストを入力します。
- (2) テキストボタンリンクのカラーを選択します。
- (3)「同一ページに表示するタイプ」のフォームの表示ドメインに制限をかけたい場合、フォームの表示を許可 するドメインの登録を行うことで、表示制限をかけることができます。 未設定(空白)の場合、ドメインに関係なくフォームが表示されます。
- (4) コンバージョンタグの設置をしたい場合、タグの貼り付けを行います。
- (5) 各種設定の変更を行った後「保存」ボタンをクリックします。

■フォーム編集 -1

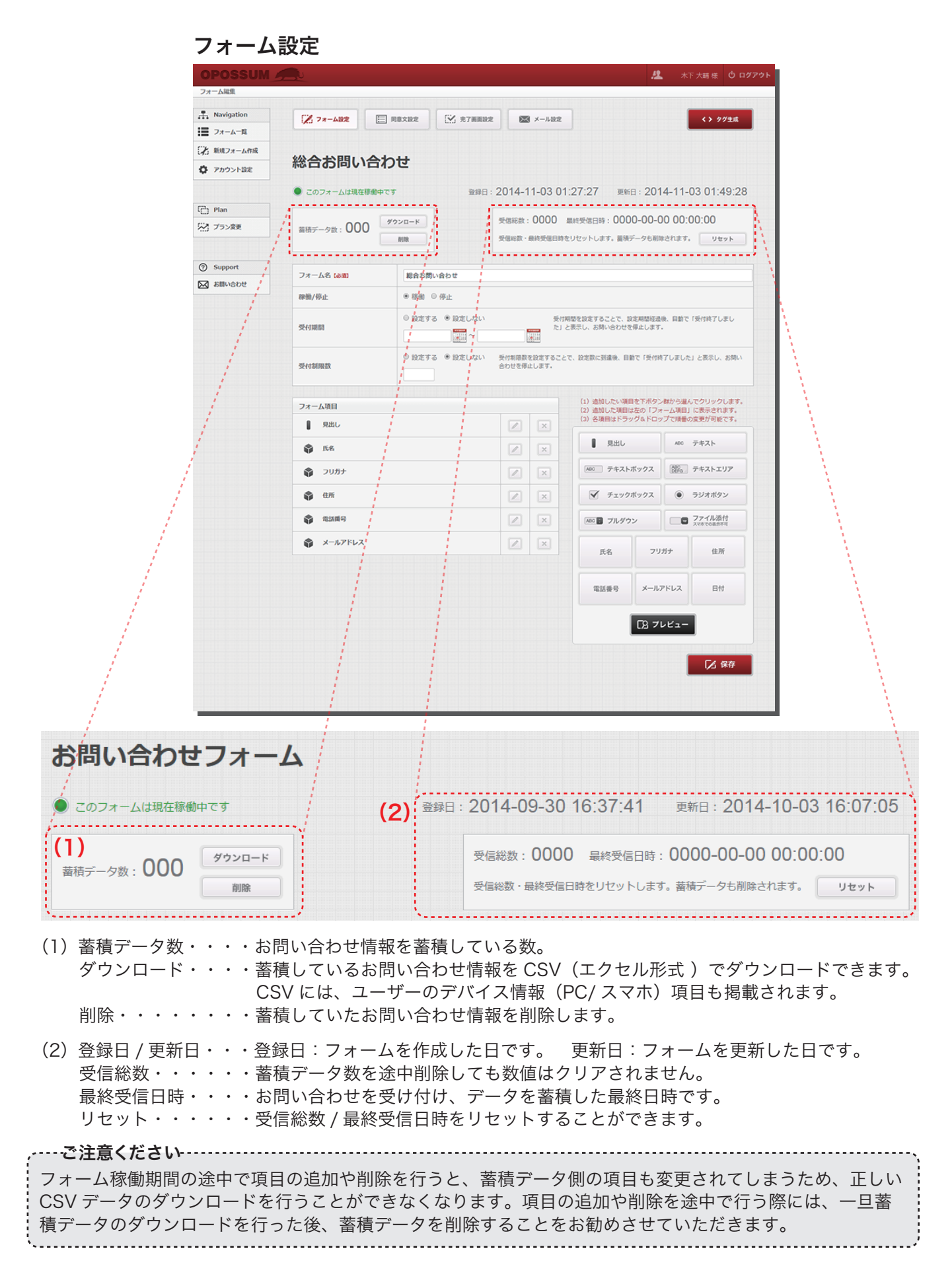

### ■フォーム編集 -2

#### 同意文設定・完了画面設定・メール設定

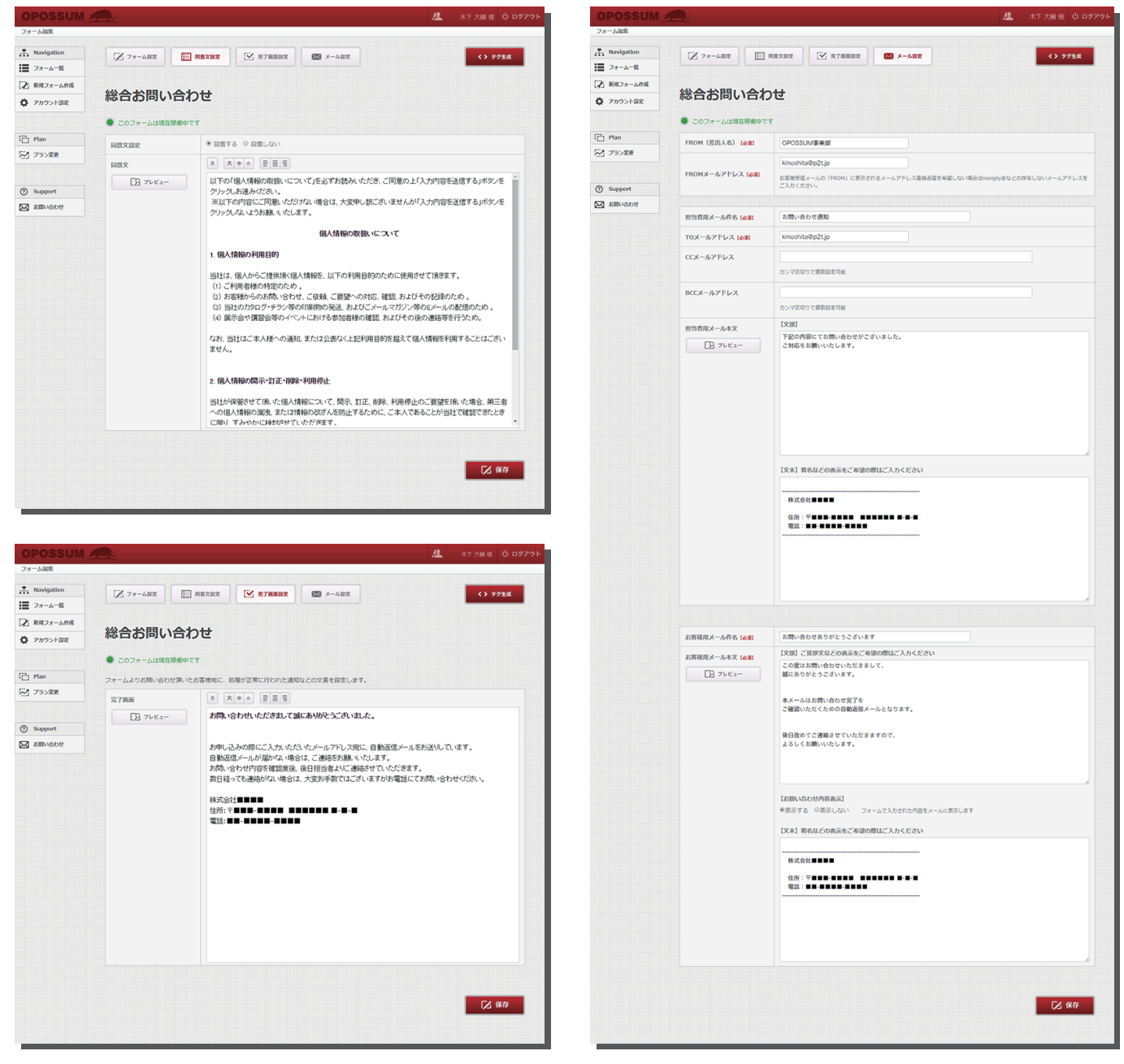

同意文設定・完了画面設定・メール設定につきましては、新規フォーム作成時の操作と同様の手順となります。

下記ページをご参照ください。

同意文設定・・・・17ページ 完了画面設定・・・18ページ メール設定・・・・19-20ページ

## ■アカウント設定 -1

#### ユーザー情報変更

| ユーザ情報変更    |                   |                |                         |              |
|------------|-------------------|----------------|-------------------------|--------------|
| Navigation | <b>経</b> ユーザー情報変更 | 🔯 メールアドレス変更    | → バスワード変更               |              |
| フォーム一覧     |                   |                |                         |              |
| ▶ 新規フォーム作成 |                   |                |                         |              |
| 〇 アカウント設定  | 変更内容を入力後、ユーザ      | 登録情報更新ボタンを押下して | てください。                  |              |
|            | 氏名 (必須)           | 姓木下            | 名大輔                     |              |
| 🖰 Plan     | フリガナ (み和)         | セイキノシタ         | *1 \$125                |              |
| ☆ ブラン変更    | 法人/個人(必須)         | ● 法人 ◎ 個人      |                         |              |
|            | 法人名 / 屋号          | ピーツーティー        |                         |              |
| ⑦ Support  |                   | 郵便番号 170-0     | 05                      |              |
| ▶ お問い合わせ   | 住所 (必須)           | 都道府県 東京都       |                         |              |
|            |                   | 市区町村以下 豊       | 島区南大塚1-60-20 天翔大塚駅前ビル7F |              |
|            | 電話番号 (必須)         | 03-3945-8908   |                         |              |
|            |                   |                |                         |              |
|            | 備考                |                |                         |              |
|            |                   |                |                         |              |
|            |                   |                |                         |              |
|            |                   |                |                         |              |
|            |                   |                |                         | 【2 ユーザ登録情報変更 |

初回はトライアルフォームプランお申込み時の情報が表示されます。 ユーザー情報変更の必要がある際には、変更をお願いいたします。

尚、ユーザー登録情報変更後は自動的にログアウトされます。

*、*ーーー-ご注意ください・-----

「ユーザー情報変更」内の登録情報は、ご利用料金のお振込者様情報にてお願いいたします。こちらの情報を 元にお振込み確認を行いますので、登録情報内「氏名」または「法人名 / 屋号」がお振込者様と異なる場合、 確認が取れずアカウント継続ができなくなる恐れがあります。また、緊急のご連絡先としても利用させていた だいておりますので、間違いのないようにご記入をお願いいたします。

## ■アカウント設定-2

### メールアドレス変更

| OPOSSUM     |                      |              |            |      | <u>12</u> | 木下 大輔 様 | 心 ログアウト |
|-------------|----------------------|--------------|------------|------|-----------|---------|---------|
| メールアドレス変更   |                      |              |            |      |           |         |         |
| Navigation  | 2-サー情報変更             | メールアドレス変更    | ▲ パスワード変   |      |           |         |         |
| フォーム一覧      |                      |              |            |      |           |         |         |
| ジン 新規フォーム作成 |                      |              |            |      |           |         |         |
| ⑦ アカウント設定   | 「新しいメールアドレス」を入力      | 後、メールアドレス変   | 更ボタンを押下してく | ださい。 |           |         |         |
|             | 現在のメールアドレス           | admin@p2t.jp |            |      |           |         |         |
|             | 新しいメールアドレス (必須)      |              |            |      |           |         |         |
| Plan        | 19月のちたう一座 いの         | (            |            |      |           |         |         |
| デオ プラン変更    | (111:00) 刻一(27:00:00 |              |            |      |           |         |         |
|             |                      |              |            |      |           |         |         |
|             |                      |              |            |      |           | メールアドレス | 変更      |
| () Support  |                      |              |            |      |           |         |         |
| ▶ お問い合わせ    |                      |              |            |      |           |         |         |
|             |                      |              |            |      |           |         |         |

登録メールアドレス(USER ID)変更の必要がある際には、変更をお願いいたします。

登録メールアドレス(USER ID)は、ログインやパスワード変更、弊社からのご連絡の際に使用いたしますので、 使用可能なメールアドレス以外の登録はしないでください。

尚、メールアドレス変更後は自動的にログアウトされます。

## ■アカウント設定-3

### パスワード変更

| OPOSSUM     |                                      | 🥂 木下 大輔 様 😃 ログアウト |
|-------------|--------------------------------------|-------------------|
| パスワード変更     |                                      |                   |
| Avigation   | ユーザー情報変更      ズールアドレス変更     A スワード変更 |                   |
| 1日 フォーム一覧   |                                      |                   |
| 第一 新規フォーム作成 | 「新しいパスワードしか入力後、パスワード交更ポタンを埋下して下さい。   |                   |
| アカウント設定     | 新しいパスワード (2011)                      |                   |
|             | 確認の為もう一度(必須)                         |                   |
| Plan        |                                      |                   |
| プラン変更       |                                      | ▶ パスワード変更         |
|             |                                      |                   |
| ③ Support   |                                      |                   |
| ▶ お問い合わせ    |                                      |                   |
|             |                                      |                   |
|             |                                      |                   |
|             |                                      |                   |

パスワード変更の必要がある際には、変更をお願いいたします。

パスワードを忘れてしまった際は、ログイン画面にある「パスワードをお忘れですか?」よりパスワードの再 設定を行うことができます。(詳細は 1 ページをご参照ください。)]

尚、パスワード変更後は自動的にログアウトされます。

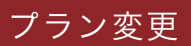

### 【プラン変更

| 2222                                                                                                    | POSSUM       |              |                                                 |             |                        | 🤽 木下大輔様 😃 🕻   |
|----------------------------------------------------------------------------------------------------|--------------|--------------|-------------------------------------------------|-------------|------------------------|---------------|
| Navigation       アコーム・ロ         ・ キルコ・ローボー       ・ ボーボー         ・ キルコ・ローボー       ・ ボーボー         ・ キルコ・ローボー       ・ ボーボー         ・ アコントはボー       ・ ボーボー         ・ アコントはボー       ・ ボーボー         ・ アコントはボーボー       ・ ボーボー         ・ アコントはボーボー       ・ ボーボー         ・ アコントはボーボー       ・ ボーボー         ・ アコントはボーボー       ・ ボーボー         ・ アコントはボーボー       ・ ボーボー         ・ アコントはボーボー       ・ ボーボー         ・ アコントはボーボー       ・ ボーボー         ・ ボーボー       ・ ボーボー         ・ ボ                                                                                                    | ラン変更         |              |                                                 |             |                        | トライアルフォー      |
| マハム・目         パーパーパーパーパーパーパーパーパーパーパーパーパーパーパーパーパーパーパー                                                                                                    | Navigation   | プラン変更        |                                                 |             |                        |               |
| 2       諸知フィーム作品       ご プラン変更による追加料金のご講求メールを、申用日から5営業日以内にご登録済みビメールアドレス預てにお送りさせていただきます。         2       アカフト設置       1       1       10       50         2       アカフト       2       アリーム       ライトフォーム       スタンダードフォーム       ブレミアムフォーム         2       アカロ       ライトフォーム       スタンダードフォーム       フレミアムフォーム       フレミアムフォーム         2       アラン変更       1       1       10       50         3       Simport       スマ木対応       0       0       0       0         3       Simport       3       10/77-ム       15/77-ム       20/77-ム       30/77-ム         3       防火       10/77-ム       15/77-ム       20/77-ム       30/77-ム         3       10/77-ム       15/77-ム       20/77-ム       30/77-ム         2       10/77-ム       15/77-ム       20/77-ム       30/77-ム         2       11       14日間       14日間       14日間       14日間         2       3       3       4       4       0       9       3       0       0       2       0       9       9       6       0       0       9       9       0       0       9       9       1       1       1       1 </td <td>フォーム一覧</td> <td></td> <td></td> <td></td> <td></td> <td></td> | フォーム一覧       |              |                                                 |             |                        |               |
| アカウンド設定         アリウンド設定         トライアルフォーム         ライトフォーム         スタンダードフォーム         プレミアムフォーム           1         1         1         10         50           2         アラン変更         ペロマンマーム数         1         1         10         50           3         Sisuryabut         0         0         0         0         0           3         Sisuryabut         0         0         0         0         0         0         0         0         0         0         0         0         0         0         0         0         0         0         0         0         0         0         0         0         0         0         0         0         0         0         0         0         0         0         0         0         0         0         0         0         0         0         0         0         0         0         0         0         0         0         0         0         0         0         0         0         0         0         0         0         0         0         0         0         0         0         0         0         0         0         0         0                     | ▶ 新規フォーム作成   | ご利用中のフォームプラン | の変更申請を、表下「プラン                                   | ン変更ポタン」より行う | ことができます。               | にお送りナサアハただきます |
| ・ドライアルノオーム       ライトフォーム       ズタンダードフォーム       ブレミアムフォーム         ・ドゥッ・       作成可能フォーム数       1       1       10       50         ・ファッズア       ・ホッ・       ・・・・・・・・・・・・・・・・・・・・・・・・・・・・・・・・・・・・                                                                                                    | ✿ アカウント設定    |              | のと時水メールを、中時日本                                   | -938*UMUCC3 | */M07EX-707 F 0 X 78 C |               |
| ア Plan       デイトフォーム       スタンダードフォーム       ブレミアムフォーム         パ、マホンガ応       1       1       10       50         スマホンガ応       ○       ○       ○       ○         マホンガ応       ○       ○       ○       ○       ○         受けが用数・期間設定       一       ○       ○       ○       ○       ○         受けが用数・期間設定       一       ○       ○       ○       ○       ○       ○       ○       ○       ○       ○       ○       ○       ○       ○       ○       ○       ○       ○       ○       ○       ○       ○       ○       ○       ○       ○       ○       ○       ○       ○       ○       ○       ○       ○       ○       ○       ○       ○       ○       ○       ○       ○       ○       ○       ○       ○       ○       ○       ○       ○       ○       ○       ○       ○       ○       ○       ○       ○       ○       ○       ○       ○       ○       ○       ○       ○       ○       ○       ○       ○       ○       ○       ○       ○       ○       ○       ○       ○       ○       ○       ○<                                                                                                    |              | (1)          | トライアルフォーム                                       |             |                        |               |
| 作成可能フォーム数       1       1       10       50         スマホ対応       〇       〇       〇       〇       〇         Support       CSVダウンロード       〇       〇       〇       〇       〇         Subvabut       受付制限数・期間設定       一       〇       〇       〇       〇       〇       〇       〇       〇       〇       〇       〇       〇       〇       〇       〇       〇       〇       〇       〇       〇       〇       〇       〇       〇       〇       〇       〇       〇       〇       〇       〇       〇       〇       〇       〇       〇       〇       〇       〇       〇       〇       〇       〇       〇       〇       〇       〇       〇       〇       〇       〇       〇       〇       〇       〇       〇       〇       〇       〇       〇       〇       〇       〇       〇       〇       〇       〇       〇       〇       〇       〇       〇       〇       〇       〇       〇       〇       〇       〇       〇       〇       〇       〇       〇       〇       〇       〇       〇       〇       〇       〇       〇                                                                                                    | ריי.<br>Plan |              |                                                 | ライトフォーム     | スタンダードフォーム             | プレミアムフォーム     |
| スマ木対応       ○       ○       ○       ○       ○       ○       ○       ○       ○       ○       ○       ○       ○       ○       ○       ○       ○       ○       ○       ○       ○       ○       ○       ○       ○       ○       ○       ○       ○       ○       ○       ○       ○       ○       ○       ○       ○       ○       ○       ○       ○       ○       ○       ○       ○       ○       ○       ○       ○       ○       ○       ○       ○       ○       ○       ○       ○       ○       ○       ○       ○       ○       ○       ○       ○       ○       ○       ○       ○       ○       ○       ○       ○       ○       ○       ○       ○       ○       ○       ○       ○       ○       ○       ○       ○       ○       ○       ○       ○       ○       ○       ○       ○       ○       ○       ○       ○       ○       ○       ○       ○       ○       ○       ○       ○       ○       ○       ○       ○       ○       ○       ○       ○       ○       ○       ○       ○       ○ </td <td>プラン変更</td> <td>作成可能フォーム数</td> <td>1</td> <td>1</td> <td>10</td> <td>50</td>                                                    | プラン変更        | 作成可能フォーム数    | 1                                               | 1           | 10                     | 50            |
| 3 support       CSVダウンロード       ○       ○       ○         3 subvebt       日前期設定       一       ○       ○       ○         2 subvebt       日前期設定       一       ○       ○       ○         2 subvebt       日前設定       一       ○       ○       ○       ○         2 subvebt       日前設定       10/フォーム       15/フォーム       20/フォーム       30/フォーム         ご利用回回       14日間       1年間       1年間       1年間         ゴ利用金額(年額)       無料       ¥6,000(税別)       ¥12,000(税別)       ¥36,000(税別)         ブラン変更申請         (2)       ● 31トフォーム       ● スタンダードフォーム       ● プレミアムフォーム       ● 解約         GL情報の取り扱いに同意する ■ 利用規約に同意する                                                                                                    |              | スマホ対応        | 0                                               | 0           | 0                      | 0             |
| ● Stillwebet     ● 受付制限数・期間設定     □ □ □ □ □ □ □ □ □ □ □ □ □ □ □ □ □                                                                                                    | ③ Support    | CSVダウンロード    | 0                                               | 0           | 0                      | 0             |
| 設置可能項目数       10/フォーム       15/フォーム       20/フォーム       30/フォーム         ご利用期間       14日間       1年間       1年間       1年間         ご利用金額(年額)       無料       ¥6,000(税別)       ¥12,000(税別)       ¥36,000(税別)         プラン変更申請       (2)       ● オイトフォーム       ● オクンダードフォーム       ● プレミアムフォーム       ● 解約         盛人情報の取り扱いおよび利用規約を必ずお読みの上、申請を行ってください。       ● 風休晴級の取り扱いに同意する ● 利用規約に同意する                                                                                                    | ★問い合わせ       | 受付制限数·期間設定   | -                                               | 0           | 0                      | 0             |
| ご利用期間       14日間       1年間       1年間       1年間         ご利用金額(年額)       無料       ¥6,000(税別)       ¥12,000(税別)       ¥36,000(税別)         プラン変更申請                                                                                                    |              | 設置可能項目数      | 10/フォーム                                         | 15/フォーム     | 20/フォーム                | 30/フォーム       |
| <ul> <li>ご利用金額(年額) 無料 ¥6,000(税別) ¥12,000(税別) ¥36,000(税別)</li> <li>プラン変更申請</li> <li>(2) ● ライトフォーム ● スタンダードフォーム ● プレミアムフォーム ● 解約</li> <li>個人情報の取り扱いおよび利用規約を必ずお読みの上、申請を行ってください。</li> <li>個人情報の取り扱いに同意する ■ 利用規約に同意する</li> </ul>                                                                                                    |              | ご利用期間        | 14日間                                            | 1年間         | 1年間                    | 1年間           |
| プラン変更申請 (2) <ul> <li>ライトフォーム</li> <li>スタンダードフォーム</li> <li>ブレミアムフォーム</li> <li>解約</li> <li>個人情報の取り扱いおよび利用規約を必ずお読みの上、申請を行ってください。</li> <li>個人情報の取り扱いに同意する</li> <li>利用規約に同意する</li> </ul>                                                                                                    |              | ご利用金額 (年額)   | 無料                                              | ¥6,000 (税別) | ¥12,000 (税別)           | ¥36,000 (税別)  |
| <ul> <li></li></ul>                                                                                                    | (2           | プラン変更申請      | <ul> <li>         ■ スタンダードフォーム      </li> </ul> | 0 JUSP67    | z-6 ⊚ 9230             |               |
| <ul> <li>個人情報の取り扱いおよび利用規約</li> <li>6000000000000000000000000000000000000</li></ul>                                                                                                    | (2           |              | • **** ****                                     |             |                        |               |
| □ 個人情報の取り扱いに同意する □ 利用規約に同意する                                                                                                    |              | 個人情報の取り扱いおよび | 利用規約を必ずお読みの上、                                   | 申請を行ってください  |                        |               |
|                                                                                                    |              | □ 個人情報の取り扱いに | 同意する 🗌 利用規約に同意                                  | する          |                        |               |
|                                                                                                    |              |              |                                                 | 上記プランに変更    |                        |               |

- (1) 現在ご利用中のプラン名が赤く表示されます。
- (2)変更するプラン名、または解約を選択の上、個人情報の取り扱い・利用規約をご確認の上、問題なければ 「上記プランに変更」ボタンをクリックします。

# ■お問い合わせ

### お問い合わせ

| Analyzation                             | *****          |                                                                                      |  |   |
|-----------------------------------------|----------------|--------------------------------------------------------------------------------------|--|---|
| ■ フォーム一覧                                | の同い合わせ         |                                                                                      |  |   |
| ▶ 新規フォーム作成                              | お問い合わせ内容を入力後、送 | 信ボタンを押下してください。                                                                       |  |   |
| ✿ アカウント設定                               | カテゴリ (診測)      | ▼選択してください  ▼                                                                         |  |   |
| <ul> <li>Plan</li> <li>プラン変更</li> </ul> | お問い合わせ内容(必須)   | フォーム表示・機能の障害について<br>管理画画表示・機能の障害について<br>見機書・請求書・娘仪者の発行放頼について<br>プラン変更について<br>その他について |  |   |
| ) Support                               |                |                                                                                      |  |   |
|                                         |                |                                                                                      |  | 6 |

お問い合わせを希望される場合はカテゴリを選択の上、お問い合わせ内容に詳細をご記入ください。

-----**ご注意ください** お寄せいただいたお問い合わせに関しましては、5 営業日を目処にEメールにてご回答させていただきます。 電話でのお問い合わせ対応を行っておりませんので、ご了承をお願いいたします。

### ■その他の機能

#### その他の機能

<スパム対策>

#### ◆連続送信に対する制御

特定のフォームに対して同一 IP からの連続送信が 1 分以内に 10 件行われた場合、30 分間フォームの動作停 止します。また、IPに関わらず一定時間内にサーバーダウンの可能性のある過剰なアクセスがあった場合、フォー ムの動作停止を行います。

#### ◆スパムメールに対する制御

http から始まる入力が適切でない項目に対して行われた場合、受信を受け付けません。

#### <対応機能>

#### ◆PC 対応ブラウザバージョン

#### フォーム表示

Internet Explorer8 以上、chrome 最新版、Firefox 最新版、Safari 最新版の表示に対応しております。 Internet Explorer6、7 でのフォーム表示の対応はしておりません。尚、プラグイン追加によるブラウザ表示 不具合に関しましてはサポート外となります。

#### 管理画面

Internet Explorer9 以上、chrome 最新版、Firefox 最新版、Safari 最新版 (Windows 版 5.1.7)の表示に対応しております。)尚、プラグイン追加によるブラウザ表示不具合に関しましてはサポート外となります。

#### ◆スマートフォン対応 OS バージョン

スマートフォン対象 OS は、iOS5/6/7/8、Android4.2 以上となります。iOS5/6/7 に関しましては実機によ る表示確認を行っておりますが、Android4.2 以上に関しましては、エミュレータによる表示確認のみとなり、 実機による表示確認は行っていないため、機種によって部分的に表示に不具合の起こる可能性がありますので、 ご了承をお願いいたします。

#### ◆ガラケー対応

ガラケー表示機能は実装しておりません。

#### **Company Information**

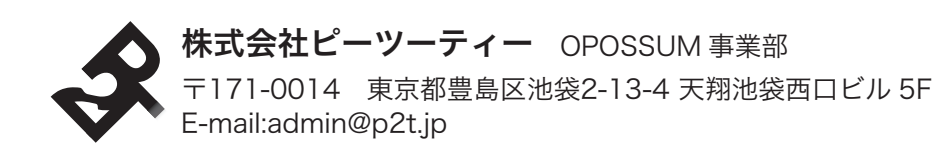

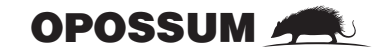